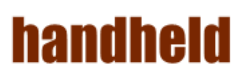

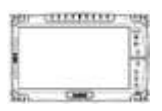

# **ALGIZ 10X**

# **User's Manual V1.0**

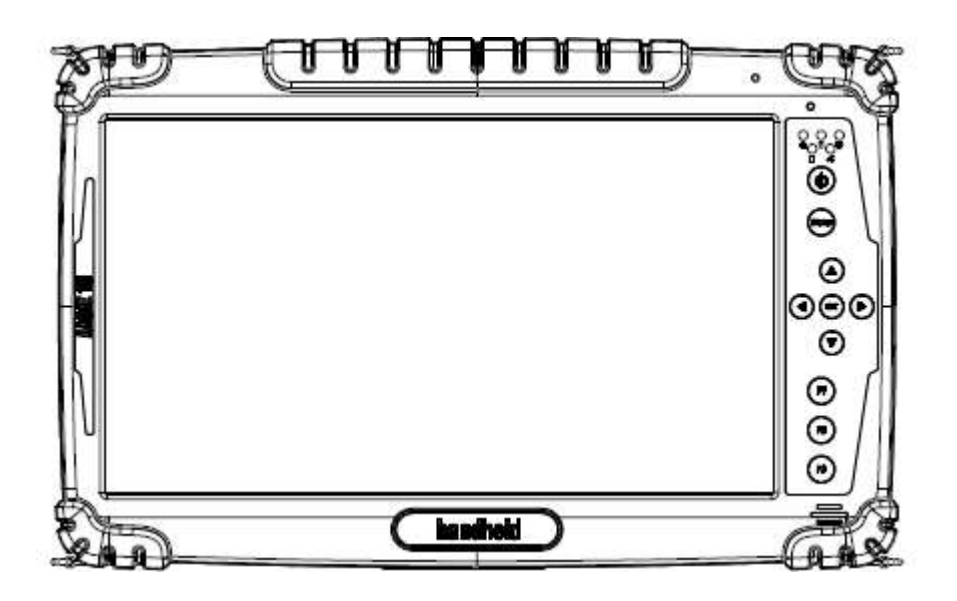

# handheld

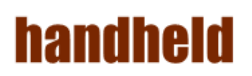

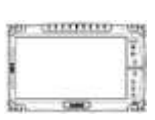

#### Accessory

| Item                | Description Note                                                                |                                                        |
|---------------------|---------------------------------------------------------------------------------|--------------------------------------------------------|
| Default Packing Acc | cessories                                                                       |                                                        |
|                     | 1 piece of 2 Cell Li-Ion Battery Pack                                           |                                                        |
|                     | 1 piece of 12V Adapter w/ Standard<br>Power Cord.<br>Euro / U.S. Std type, 1.8M |                                                        |
| line man            | 1 piece of Windows 7 Recovery User's Guide.                                     | With Windows 7<br>Ultimate<br>embedded<br>preinstalled |
| and and a second    | 1 piece of Rugged Tablet PC<br>Users Manual.                                    |                                                        |

| Item                       | Description                           | Note |
|----------------------------|---------------------------------------|------|
| <b>Optional Accessorie</b> | 25                                    |      |
|                            | 1 piece of 4 Cell Li-Ion Battery Pack |      |

#### handheld

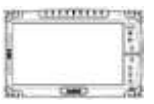

#### Copyright Notice

Copyright © 2012 Handheld Inc., ALL RIGHTS RESERVED. No part of this document may be reproduced, copied, translated, or transmitted in any form or by any electronic or mechanical means, for any purposes without the permission of the original manufacturer in advance.

#### Trademark Acknowledgement

Brand and product name are trademarks or registered trademarks of their respective owners.

#### Disclaimer

Handheld Inc. reserves the right to make any product changes without notice, including circuits and/or software described or contained in this manual in order to improve product design and/or performance. Handheld Inc. assumes no responsibility or liability for the use of the described product(s), conveys no license or title under any patent, copyright, or masks work rights to these products, and makes no representations or warranties that these products are free from patent, copyright, or mask work right infringement, unless otherwise specified. Applications that are described in this manual are for illustration purposes only. Handheld Inc. makes no representation or warranty that such application will be suitable for the specified use without further testing or modification.

#### Warranty

Handheld Inc. guarantees that all Handheld products will be free including material and workmanship defects for **one year from the invoice date**. If the customer discovers any defects, Winmate will, at its option, repair or replace the defective product without any charge to customers, and ship the returned product with prepaid transportation charges during the warranty time of one year. The returned product must be properly packaged in its original packaging to be qualified for warranty service.

If there is a time gap of over 30 days between the date marked on the serial number and the shipping date, the one-year warranty time will then activate from the shipping date. The third and fourth digits of the serial numbers stand for the manufacturing year and the fifth digit stands for the manufacturing month (e.g., with A for October, B for November and C for December). For example, the serial number 1W10Axxxxxxx means October of year 2010.

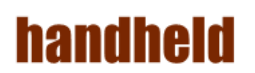

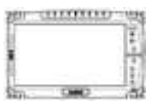

#### Customer Service

We provide service guide for any problem as follow steps :

- 1. Visit Handheld website <u>www.handheldgroup.com</u> to get the updated product information.
- 2. Contact with your distributor, sales representative, or our customer service center for technical support if you need further assistance. You may have the following information ready before you make the phone call :
- Product serial number
- Peripheral attachments
- Software (OS, version, application software, etc.)
- Detailed description of problems
- > The exact wording or print screen images of any error messages

In addition, free technical support is available at Winmate in every business day. We are always ready to provide guidance in terms of application requirements or specific information in terms of installation and operation of all our products. Please feel free to call or e-mail us.

Manufacturer : Handheld Inc.

Address : Handheld Group AB, Kinnegatan 17 A, S-531 33, Linkoping, Sweden TEL : +46 (0) 510-54 71 70 FAX : +46 (0) 510-282 05

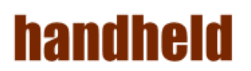

ALGIZ 10X User's Manual

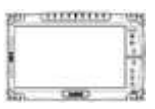

Safety Precautions

Warning!

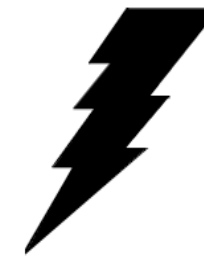

Always completely disconnect the power cord from the device before you uncover the device and work on the hardware. Do not connect the electronic device with power socket while the power is on. Sensitive electronic components can be damaged by sudden power surges. Only experienced electronics personnel are suggested to open mechanical

housing.

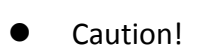

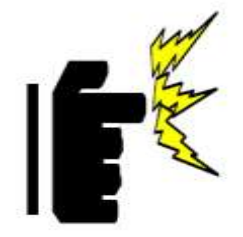

Always ground yourself to remove any static charge before touching the CPU card. The electronic devices are very sensitive to static electricity. For safety concerns, please use a grounding wrist strap all the time. Place all electronic components in a static-dissipative surface or static-shielded bag when they are outside of the chassis.

#### UL Safety Announcement

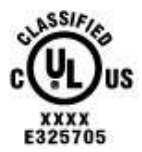

UL Classification: Class I mark: with respect to electronic shock; Fire and hazardous material only in accordance with the regulation of UL-60950 and CAN/CSA C22.2 No. 601.1.

#### • Power Supply Announcement

The Handheld Rugged Tablet PC Power is supplied by Power Adapter and Battery Pack, the power rating announcement and manufacturer information are listed as below.

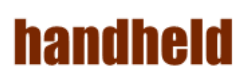

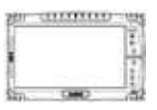

• Power Notice!

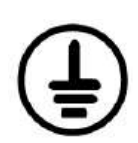

Please notice that the power code of adapter needs to be connected to the ground (earth).

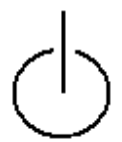

Please push the power button for at least 4 seconds to enter sleep mode (See Chapter 2.1 Starting and Stopping the Tablet PC).

| Power Adapter | Manufacture: EDAC Power Electronics Co Ltd |  |
|---------------|--------------------------------------------|--|
|               | Model: EA11001C-120                        |  |
|               | Input Rated: 100-240Vac, 1.8A, 50-60Hz.    |  |
|               | Output Rated: DC 12V, 6.66A.               |  |
| Battery Pack  | Manufacture: T-Gee Electronic Co., Ltd     |  |
|               | Model: ALG10X-08A                          |  |
|               | Rated: 5300mAh DC 7.4V                     |  |

#### WARNING

Do not fix or replace battery, it may cause explosion! Only use with specified battery by following the manufacturer's user manual's instruction.

# handheld

#### FEDERAL COMMUNICATIONS COMMISSION

This equipment has been tested and found to comply with the limits for a Class B digital device, pursuant to Part 15 of the FCC Rules. These limits are designed to provide reasonable protection against harmful interference in a residential installation. This equipment generates, uses and can radiate radio frequency energy and, if not installed and used in accordance with the instructions, may cause harmful interference to radio communications. However, there is no guarantee that interference will not occur in a particular installation. If this equipment does cause harmful interference to radio or television reception, which can be determined by turning the equipment off and on, the user is encouraged to try to correct the interference by one or more of the following measures:

- Reorient or relocate the receiving antenna.
- Increase the separation between the equipment and receiver.
- Connect the equipment into an outlet on a circuit different from that to which the receiver is connected.
- Consult the dealer or an experienced radio/TV technician for help.

#### CAUTION:

Any changes or modifications not expressly approved by the party responsible for compliance could void the user's authority to operate the equipment.

#### **RF exposure warning**

The equipment complies with FCC RF exposure limits set forth for an uncontrolled environment.

The antenna(s) used for this transmitter must not be co-located or operating in conjunction with any other antenna or transmitter.

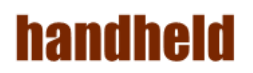

#### **RF exposure information (SAR)**

This Rugged Tablet PC meets the government's requirements for exposure to radio waves. This Rugged Tablet PC is designed and manufactured not to exceed the emission limits for exposure to radio frequency (RF) energy set by the Federal Communications Commission of the U.S. Government. The exposure standard for wireless Rugged Tablet PC employs a unit of measurement known as the Specific Absorption Rate, or SAR. The SAR limit set by the FCC is 1.6 W/kg. Tests for SAR are conducted using standard operating positions accepted by the FCC with the Rugged Tablet PC transmitting at its highest certified power level in all tested frequency bands. Although the SAR is determined at the highest certified power level, the actual SAR level of the Rugged Tablet PC while operating can be well below the maximum value. This is because the Rugged Tablet PC is designed to operate at multiple power levels so as to use only the poser required to reach the network. In general, the closer you are to a wireless base station antenna, the lower the power output. The highest SAR value for US model Rugged Tablet PC as reported to the FCC when tested for use at the body, as described in this user guide, is 1.115 W/kg.

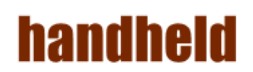

#### Index

| Chap          | <b>ter 1</b> | Specification                    | . 5 |
|---------------|--------------|----------------------------------|-----|
|               | 1.           | System Specification             | 6   |
| Chap          | <b>ter 2</b> | )                                | .7  |
| <b>iden</b> t | tifyin       | g Hardware Components            | .7  |
|               | 1.           | TOP Side                         | 8   |
|               | 2.           | Left and Right Side              | 9   |
|               | 3.           | Bottom side                      | 10  |
| Chap          | <b>ter</b> 3 | J                                | 11  |
| Butto         | <b>DNS a</b> | <b>nd Indicators</b>             | 11  |
|               | 1.           | Function Keys                    | 12  |
|               | 2.           | LED Indicators                   | 13  |
| Chap          | <b>ter 4</b> | ļ                                | 14  |
| Getti         | ng Ya        | D <b>ur Device Ready</b>         | 14  |
|               | 1.           | Plug in the AC Power             | 15  |
|               | 2.           | Using Battery Power              | 16  |
|               | 3.           | Installing 3G Module             | 18  |
|               | 4.           | How to use the Wireless Network  | 19  |
|               | 5.           | How to use the Bluetooth         | 21  |
|               | 6.           | How to use the 3G Feature        | 24  |
|               | 7.           | How to use the GPS Feature       | 25  |
|               | 8.           | How to use the Camera Feature    | 28  |
|               | 9.           | How to use the external antenna. | 30  |
|               | 10.          | How to adjust the LCD brightness | 31  |
|               | 11.          | How to adjust the speaker volume | 32  |
|               | 12.          | Show the battery information     | 33  |
|               | 13.          | Show the system information      | 33  |
| Chap          | <b>ter</b> 5 | j                                | 34  |
| Insta         | lling        | <b>) the Device Driver</b>       | 34  |
|               | 1.           | Chipset Driver Installation      | 35  |
|               | 2.           | Graphic Driver Installation      | 39  |
|               | 3.           | Audio Driver Installation        | 42  |
|               | 4.           | LAN Driver Installation          | 45  |
|               | 5.           | HotTab Utility Installation      | 47  |
|               | 6.           | HotTab Driver Installation       | 49  |

#### ALGIZ 10X User's Manual

| han             | dheid                                 | ALGIZ 10X User's Manual |
|-----------------|---------------------------------------|-------------------------|
| 7.              | Wireless LAN Driver Installation      |                         |
| 8.              | Bluetooth Driver Installation.        | 54                      |
| 9.              | <b>3G Module Driver Installations</b> | 57                      |
| 10.             | AirCard Watcher Installations         |                         |
| 11.             | GPS Driver Installations              | 61                      |
| 12.             | U-Center Installations                | 65                      |
| Chapter         | 6                                     | 68                      |
| Caring <b>Y</b> | our Tablet PC                         | 68                      |
| 1.              | Battery Protection Tips               | 69                      |
| 2.              | Touch screen Protection Tips          |                         |
| 3.              | Trouble shooting from A to L          | 71                      |
| 4.              | Appendix                              | 77                      |

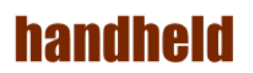

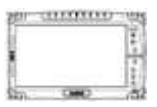

# Chapter 1 Specification

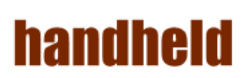

| 2811   |        | 111 |
|--------|--------|-----|
| 1      |        | - E |
| ŧ.     |        | 12  |
| Cine - | CMID . | -11 |

ALGIZ 10X is a rugged Tablet PC designed for the use in various challenging environments, e.g., field work, outdoor activities and construction site. With its rugged design, ALGIZ 10X is able to sustain shock, vibration, high humidity as well as high/ low temperatures.

# **1. System Specification**

| System         |                                                            |
|----------------|------------------------------------------------------------|
| Processor      | Intel® Atom <sup>TM</sup> Processor N2800                  |
| BIOS           | AMI System BIOS                                            |
| Chipset        | Intel® NM10 Express Chipset                                |
| Memory         | 1 x SODIMM, DDR3 1600 4GB                                  |
| LAN Controller | Broadcom BCM57780 Gigabit-LAN                              |
| Storage        | SATA interface support Mini-PCIe interface SSD 128GB       |
| Audio          | Audio-out for headset, Audio-in to send in audio signal,   |
|                | Microphone-in for microphone jack, 1.5W Speaker (Internal) |

| Display Specification |                    |  |
|-----------------------|--------------------|--|
| Size                  | 10.1" (16:9)       |  |
| Resolution            | 1366 x 768         |  |
| Brightness            | 600 cd/m2 (typ.)   |  |
| Touch                 | 4W Resistive Touch |  |

| I/O Connectors  |                                                           |  |
|-----------------|-----------------------------------------------------------|--|
| Left I/O Port   | 1x DC Power Jack,1xVGA,1XUSB,1XRS232                      |  |
| Right I/O Port  | 1x LAN, 1x USB , 1xCombo ,Audio Jack , 1x SIM Card Slot , |  |
|                 | 1xMirco SD Card Slot                                      |  |
| Bottom I/O Port | 1x Pogo-pin for Docking, 1x Service Window                |  |

| Buttons and Indicators |                                                             |  |
|------------------------|-------------------------------------------------------------|--|
| Control Button         | 1x Power On/Off, 1x Menu, 1x Up, 1x Down, 1x Left, 1x Right |  |
|                        | 3x Programmable Hotkeys                                     |  |
| LED indicators         | 1x Power Status, 1x HDD Status, 1x RF Device Status , 1x    |  |
|                        | Battery Status,1x GPS Status                                |  |

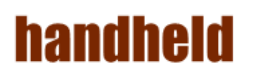

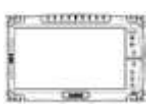

# Chapter 2 Identifying Hardware Components

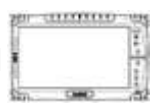

#### **1. TOP Side**

| 1. 1 | ur 2106            | (2) (3)                                   |
|------|--------------------|-------------------------------------------|
|      |                    |                                           |
| Ref. |                    | Description                               |
| 1    | LED Display        | The Tablet PC uses a high brightness LED  |
|      |                    | TFT LCD. Use a soft cloth without         |
|      |                    | chemical liquids to clean the display     |
|      |                    | panel.                                    |
| 2    | Front Microphone   | Receives sound and voice to record        |
|      |                    | voice.                                    |
| 3    | Light Sensor       | Senses the ambient light for automatic    |
|      |                    | adjustments of the display backlight. The |
|      |                    | features can be enabled through OSD       |
|      |                    | Control Keypad.                           |
| 4    | OSD Control Keypad | The OSD Control Keypad provides           |
|      |                    | hotkeys with all the functions including  |
|      |                    | 1x Power On/Ott, 1x Menu, 1x Up, 1x       |
|      |                    | Down, 1x Left, 1x Right,3x Programmable   |
|      |                    | Hotkeys.                                  |

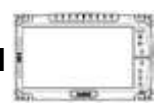

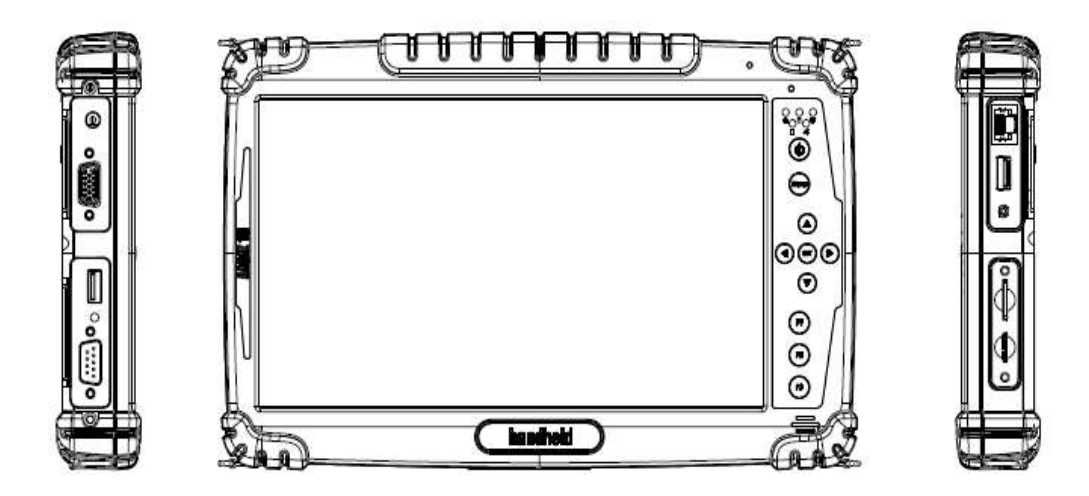

# 2. Left and Right Side

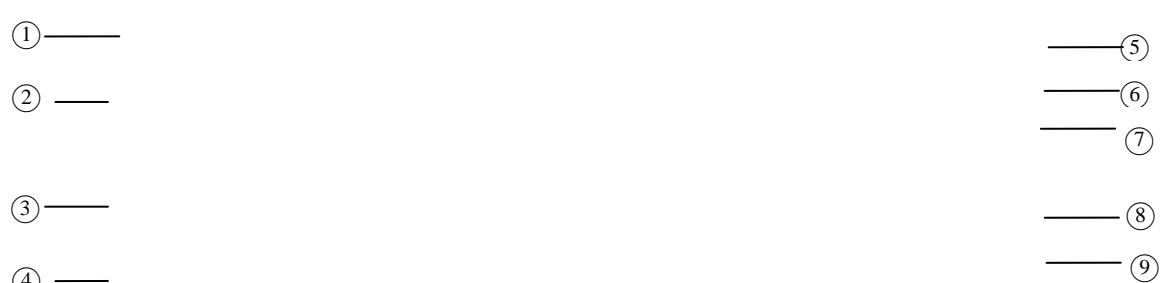

④ —

| Ref. | Item                | Description                                           |
|------|---------------------|-------------------------------------------------------|
| 1    | DC Power Jack       | Plug in DC plug to input the power to the device      |
| 2    | VGA                 | For connection with external displays devices such as |
|      |                     | monitors and projectors                               |
| 3    | USB 2.0 Port x 1    | Can be connected with any USB-interface peripherals   |
| 4    | RS232               | Accepts external connection that is with interface of |
|      |                     | RS232 (D-sub 9 pins)                                  |
| 5    | Ethernet(RJ45) Port | Connect to a Ethernet 10/100/1000 based network       |
| 6    | USB 2.0 Port x 1    | Can be connected with any USB-interface peripherals   |
| 7    | Combo Audio Jack    | Connects a set of headphones or external speakers.    |
| 8    | SIM Card Slot       | Accepts a SIM Card use the WWAN feature to connect    |
|      |                     | to the Internet.                                      |
| 9    | Micro SD Card Slot  | Accepts a Micro SD Card for additional feature.       |

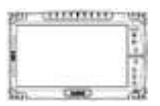

# 3. Bottom side

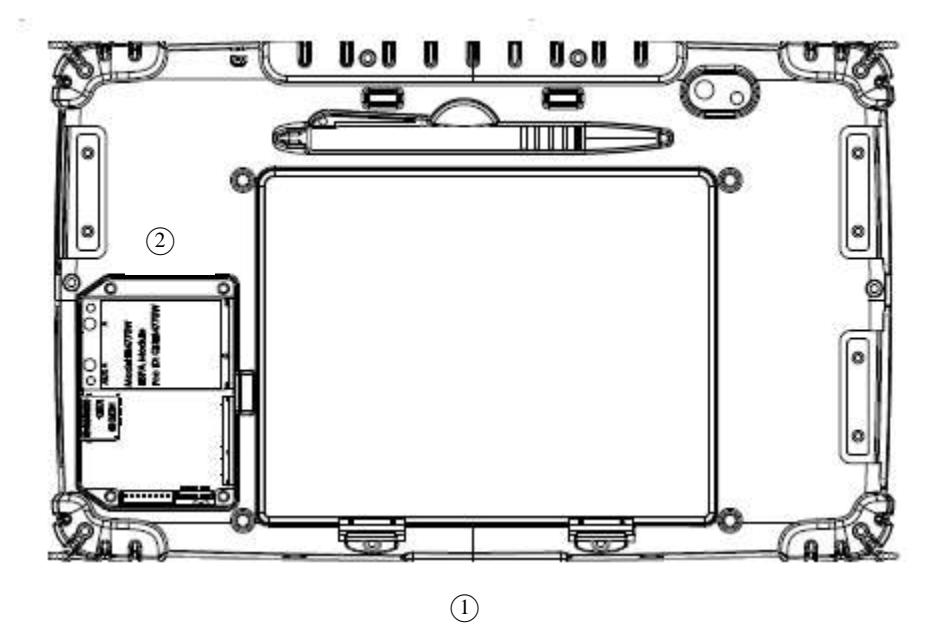

| Ref. | Item              | Description                                         |
|------|-------------------|-----------------------------------------------------|
| 1    | Docking Connector | Connects to the Docking Station .                   |
| 2    | Service Window    | Unscrew to install and uninstall 3G/ module and SIM |
|      |                   | card                                                |

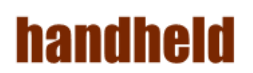

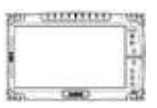

# **Chapter 3 Buttons and Indicators**

# **1. Function Keys**

|   | Components      | Function Description                   | See Other<br>Intro. |
|---|-----------------|----------------------------------------|---------------------|
| 1 | Power On Button | PUSH 4 seconds to turn on the tablet   |                     |
|   |                 | рс                                     |                     |
|   | LED Indicator   | Chause the Device Status LIDD Status   |                     |
| Ζ | LED Indicator   | Shows the Power Status, HDD Status,    |                     |
|   |                 | RF Device Status, Battery Status, and  |                     |
|   |                 | GPS Status                             |                     |
| 3 | Menu            | Push Menu function to show             |                     |
|   |                 | Brightness(Include Auto Light Sensor), |                     |
|   |                 | Volume,Battery status and              |                     |
|   |                 | Wireless/Bluetooth/3G/GPS/Camera       |                     |
|   |                 | Enable/Disable &Internal/External      |                     |
|   |                 | 3G&GPS Antenna switch.                 |                     |
| 4 | F1 – F3 Hotkey  | 6 programmable Hot-key for user to     |                     |
|   |                 | define by application, default first   |                     |
|   |                 | short push key (F1 short) will turn-on |                     |
|   |                 | Outlook Express                        |                     |
| 5 | Up/Down/ Left/  | Cotrol the up, down, left, right and   |                     |
|   | Right/OK Button | Enter function.                        |                     |

# handheid

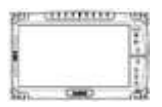

# 2. LED Indicators

| Function       | Icon                          | Description                                           |
|----------------|-------------------------------|-------------------------------------------------------|
| Power Status   | d                             | Green light – Power on                                |
|                | 0                             | Orange light – Sleep mode                             |
| HDD Status     | ٥                             | Green light – System is accessing the hard disk drive |
| RF Status      | <sup>((</sup> گ <sup>))</sup> | Green light – When RF radio is on.                    |
| Battery Status |                               | Red light – Low Battery                               |
|                | $\square$                     | Green light – Full Battery                            |
|                |                               | Yellow light – Charging                               |
| GPS Status     | 10                            | Indicates if the GPS is workable.                     |

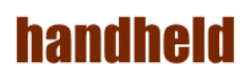

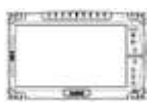

# **Chapter 4 Getting Your Device Ready**

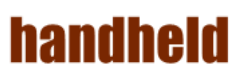

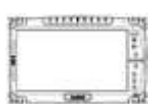

Make sure that your device is either connected to AC power or a battery that still has power.

1. Press the power button to turn on your ALGIZ 10X.

# 1. Plug in the AC Power

The Tablet PC power is comprised of two parts, the power adapter and the battery. The power adapter converts AC power from a wall outlet to the DC power required by the Tablet PC. Your Tablet PC comes with a universal AC-DC adapter. That means that you may connect the power cord to any 100V-120V as well as 220V-240V outlets without setting switches or using power converters. Different countries may require that an adapter be used to connect the provided US-standard AC power cord to a different standard.

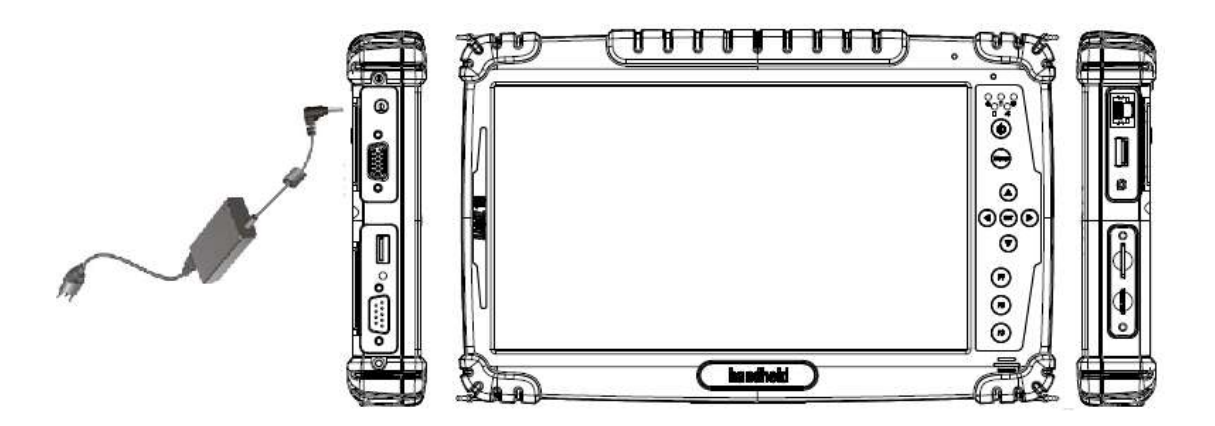

# handheid

# 

#### 2. Using Battery Power

The Tablet PC is designed to work with a removable battery pack. The battery pack consists of a set of battery cells housed together. A fully charged pack will provide several hours of battery life.

#### To install the battery pack:

1. Your Tablet PC may or may not have its battery pack installed. If your Tablet PC does not have its battery pack installed, use the following procedures to install the battery pack. Push the latches aside to install / remove the battery .

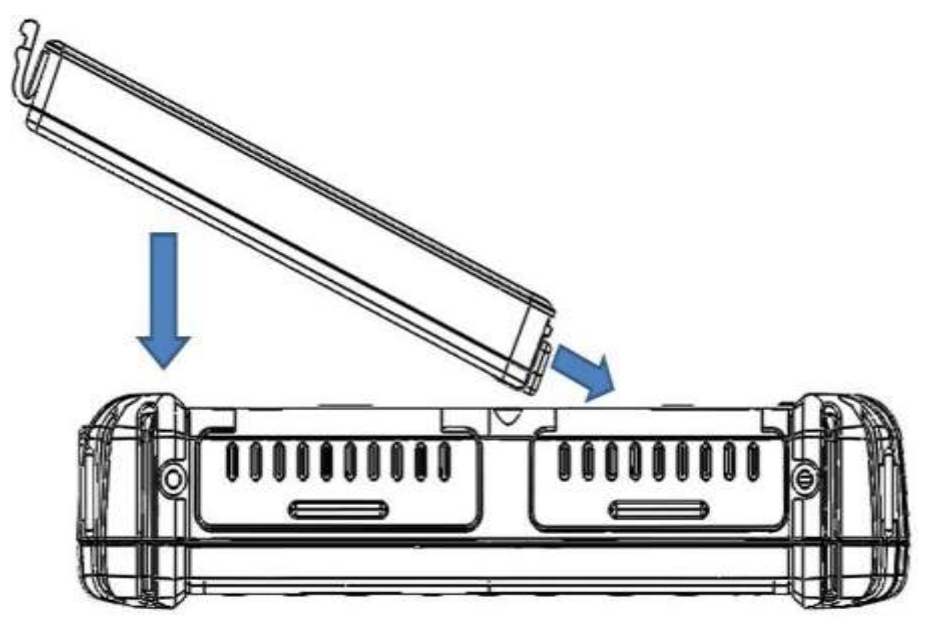

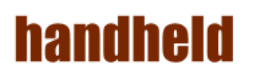

2. To remove the battery pack

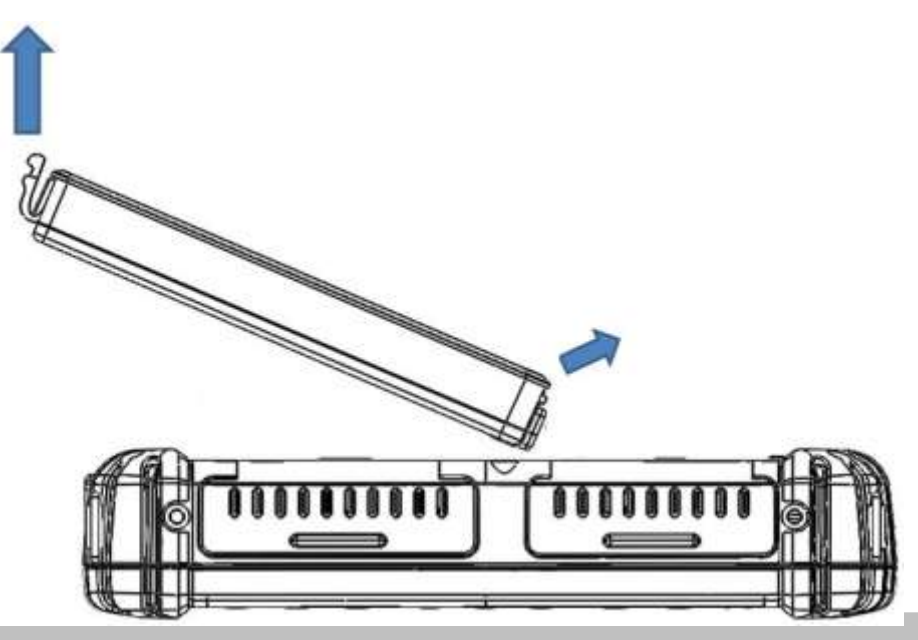

#### Caution

Before you use your ALGIZ 10X, you will have to charge the battery packs as soon as ALGIZ 10X is connected with the external power source. Please fully charge the battery in advance of operating ALGIZ 10X. The new battery packs must be 100% charged before ALGIZ 10X is disconnected from the external power source. It takes few hours to fully charge the battery when ALGIZ 10X is turned off.

#### handheld

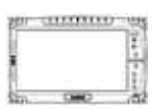

#### 3. Installing 3G Module.

- 1. Plug in the 3G module to mini PCIe slot and screw the module onto the motherboard
- 2. Please insert the SIM card before start to use the WWAN Internet Connection.

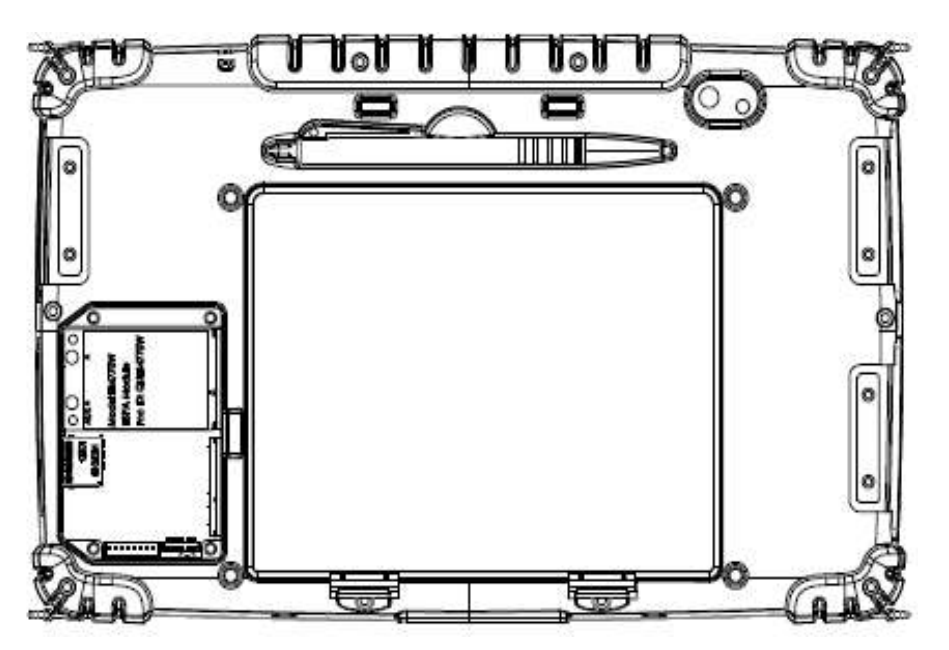

# handheld

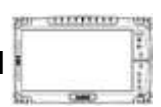

#### 4. How to use the Wireless Network

We apply IEEE 802.11 b/g/n WiFi + Bluetooth 4.0 HS Standard ( Class I ) Half mini card for

default function of the ALGIZ 10X.

The WLAN features include:

- Support Peer-to-Peer (Ad-Hoc) and Access Point (Infrastructure) modes.
- Enhanced wireless security:64/128-bits WEP, WPA, WPA2.
- Wireless connection up to 150Mbps
- 1. Press the Menu button on your Tablet PC to open the Hottab menu. Click the "Wi-Fi" to switch the wireless radio on/off.

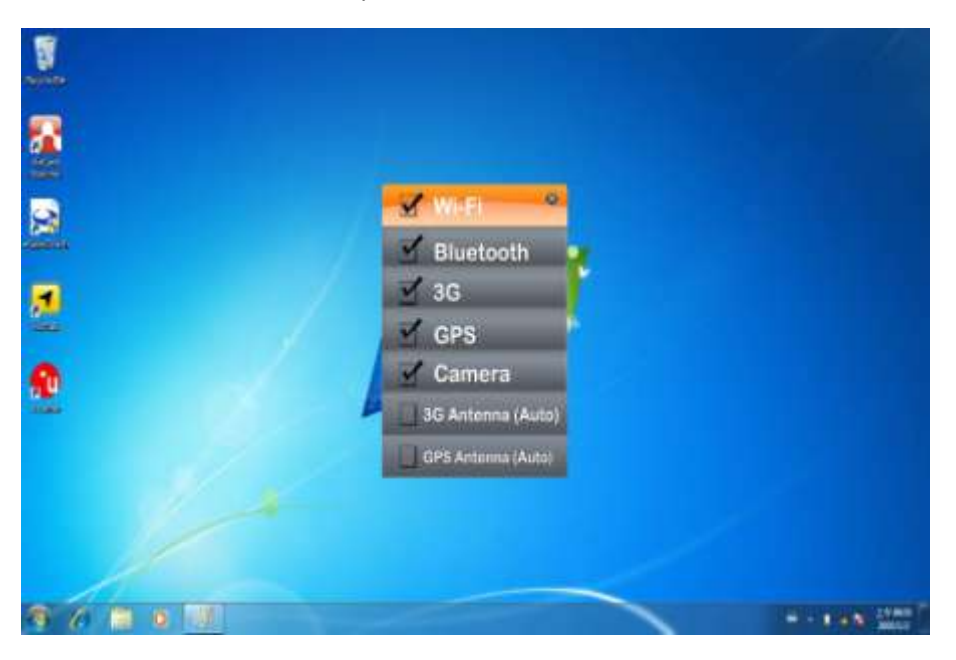

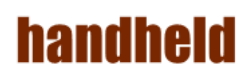

| 2811  |       | 2.118 |
|-------|-------|-------|
| 1     |       | 12    |
| 8     |       | 甘     |
| Ĩ     |       | 111   |
| Chro. | CHART | 62    |

2. Click the Wireless Network icon on the taskbar. (An orange light in the icon indicates connections are available.)

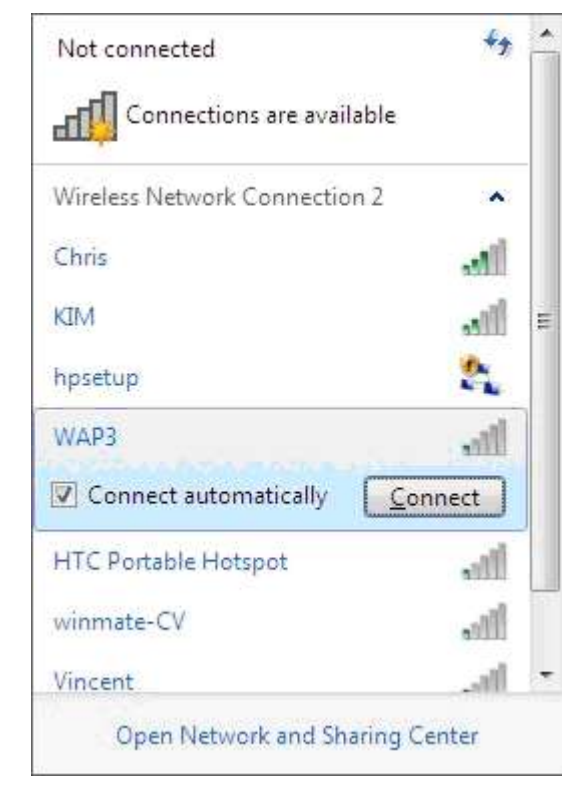

3. You can also do some detail setting from the device manager.

| In Addie 100 100   In Addie 100 100                                                                                                    | A Concurr Management                                                                                                    |                                                                                                    |                                          |  |
|----------------------------------------------------------------------------------------------------|----------------------------------------------------------------------------------------------------|----------------------------------------------------------------------------------------------------|------------------------------------------|--|
| Compare Network (Compare Compare | Re Adde the Hop                                                                                                    |                                                                                                    |                                          |  |
|                                                                                                    | Computer Management (See<br>Computer Management (See<br>Computer Managemen | 1<br>2011 I Ministra (JAC'so Proprieta<br>Jenne Version Const Deale Francisco Processoria<br>Program processoria en activita internativa a const<br>Processoria en activita en activita en activita en activita<br>internativa<br>Processoria (Jacobie)<br>Processoria (Jacobie)<br>Processoria (Ja | Artum<br>Deres Hangar<br>Hang Actum<br>• |  |
|                                                                                                    |                                                                                                    |                                                                                                    |                                          |  |

## handheld

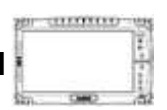

#### 5. How to use the Bluetooth

Depending on your application, the Bluetooth module can give you capability for short-range wireless communications between devices without requiring a cable connection. The transmission can go through walls, pockets and briefcases as long as two devices are within range around 10 meters. Following the easy step to connect to the Bluetooth communication.

1. Press the Menu button on your Tablet PC to open the Hottab menu. Click the "Bluetooth" to switch the BT radio on/off.

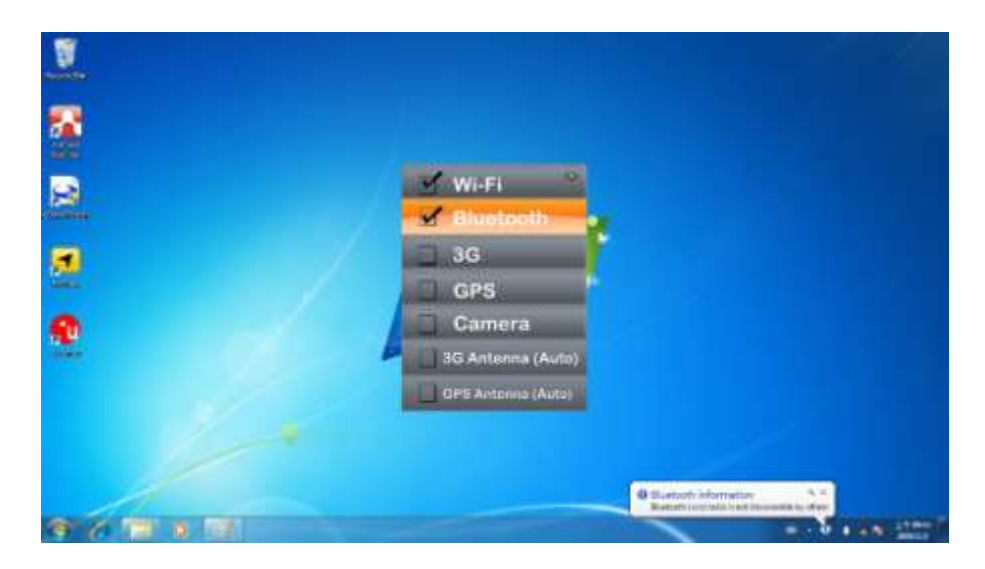

2. After installing the driver utility, the Bluetooth shortcut will shown on screen, double click the shortcut and it will search any bluetooth device automatically. Or double click "Search Devices" to search again.

#### handheld

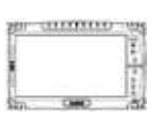

3. Choose the bluetooth device you want to connect, and left click to choose "Connect". Then the device will be connected to the module.

| -                     |                                                                       |      |
|-----------------------|-----------------------------------------------------------------------|------|
| *                     |                                                                       |      |
| Please press          | 'OK' to confirm that you see the same passke                          | v on |
| both devices          | to create a paired relationship                                       | , on |
|                       | C.                                                                    | 1    |
| Passkey:              | 677269                                                                |      |
| Passkey:<br>Device In | 677269<br>formation                                                   |      |
| Passkey:<br>Device In | 677269<br>Formation<br>Name: Xperia ray                               |      |
| Passkey:<br>Device In | 677269<br>Formation<br>Name: Xperia ray<br>Address: 84:00:D2:34:28:76 |      |

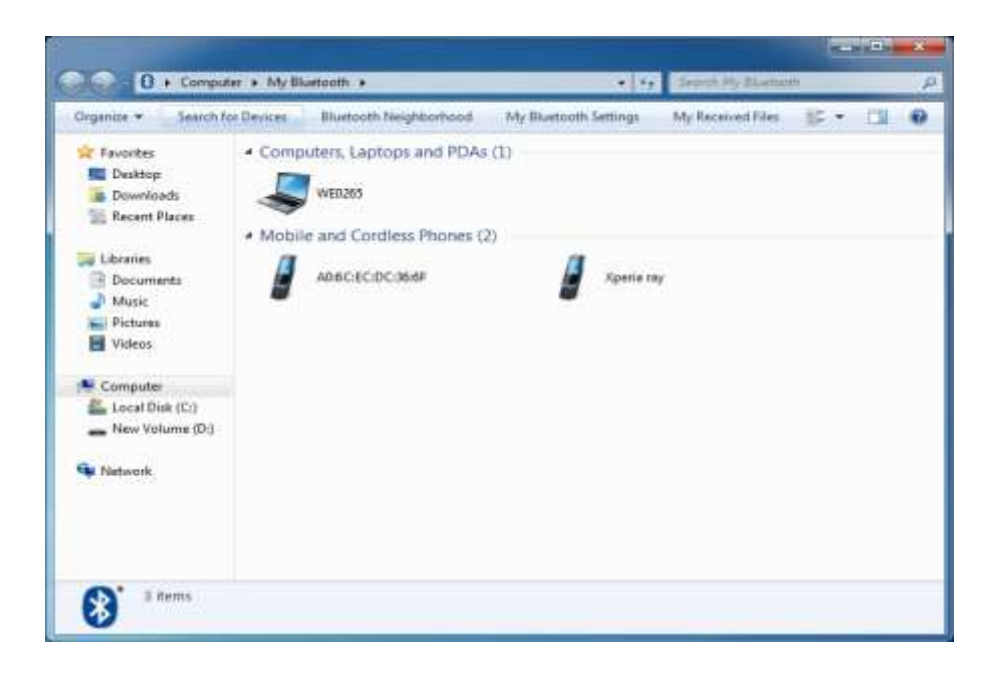

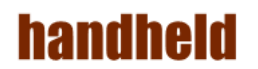

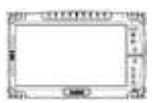

4. When under connecting, you can choose "Send" to send a data to the pair device. connection.

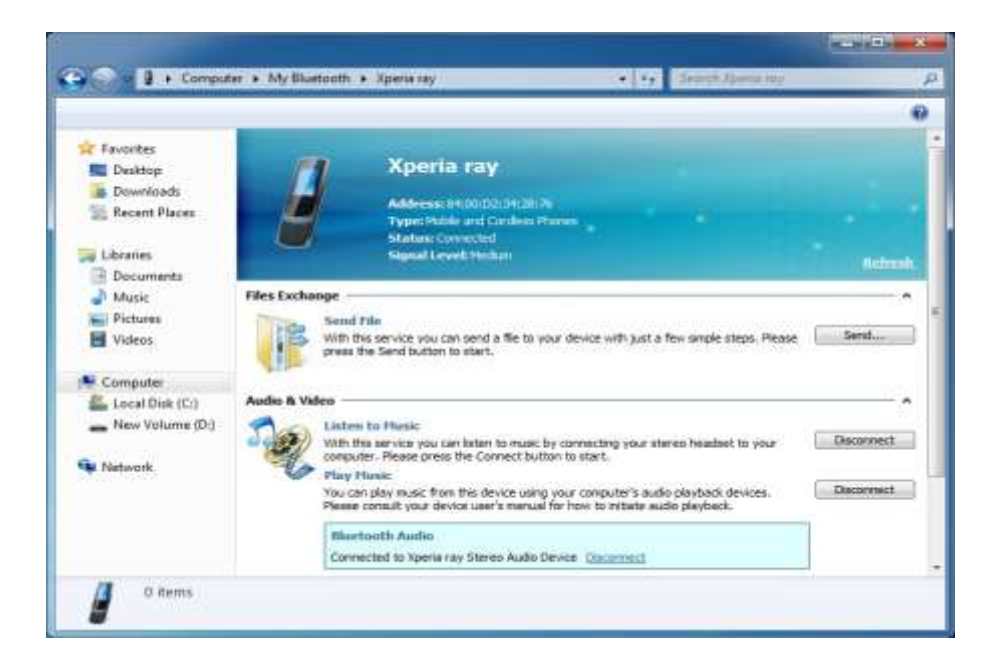

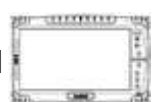

#### 6. How to use the 3G Feature

#### **※**Please insert SIM card before power on.

The ALGIZ 10X can apply a built-in Mini PCIe 3G module to perform the 3G function. Depending on your application, the 3G module can datacard and host PC software combination deliver multiband HSPA/UMTS, EDGE/GPRS, WCDMA/GSM connectivity in a single hardware configuration.

1. Press the Menu button on your Tablet PC to open the Hottab menu. Click the "3G" to switch the 3G radio on/off.

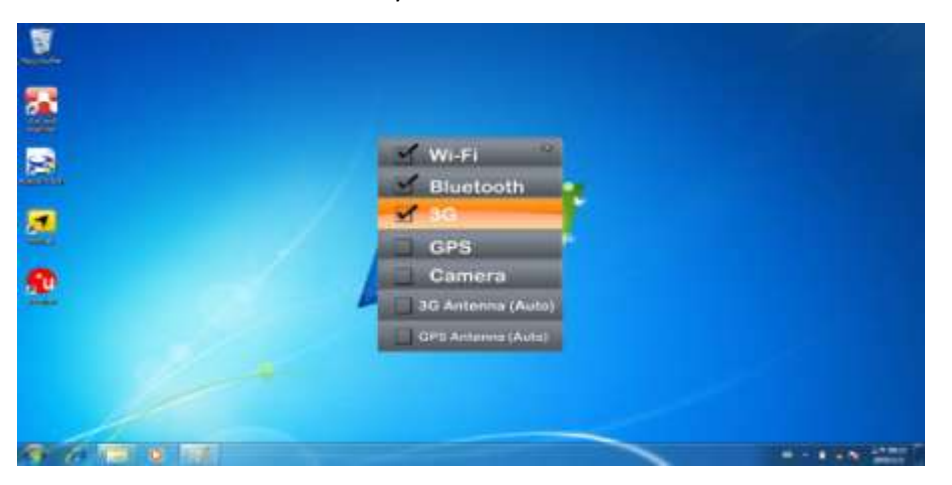

2. On Windows desktop, double-click the AirCard Watcher shortcut. The screen as below appears. (If the 3G device is not exist, the AirCard Watcher will not pop

up automatically.)

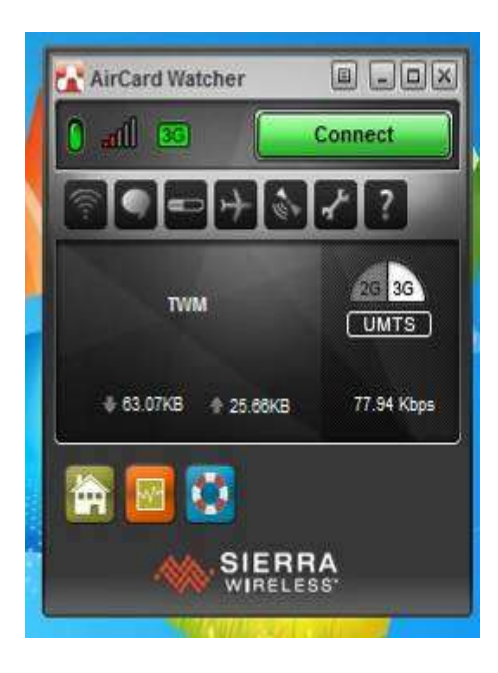

THURSDAY

#### handheld

#### 7. How to use the GPS Feature

We apply an on board GPS module for default function of the ALGIZ 10X.

1. Press the Menu button on your Tablet PC to open the Hottab menu. Click the "GPS" to switch the GPS radio on/off.

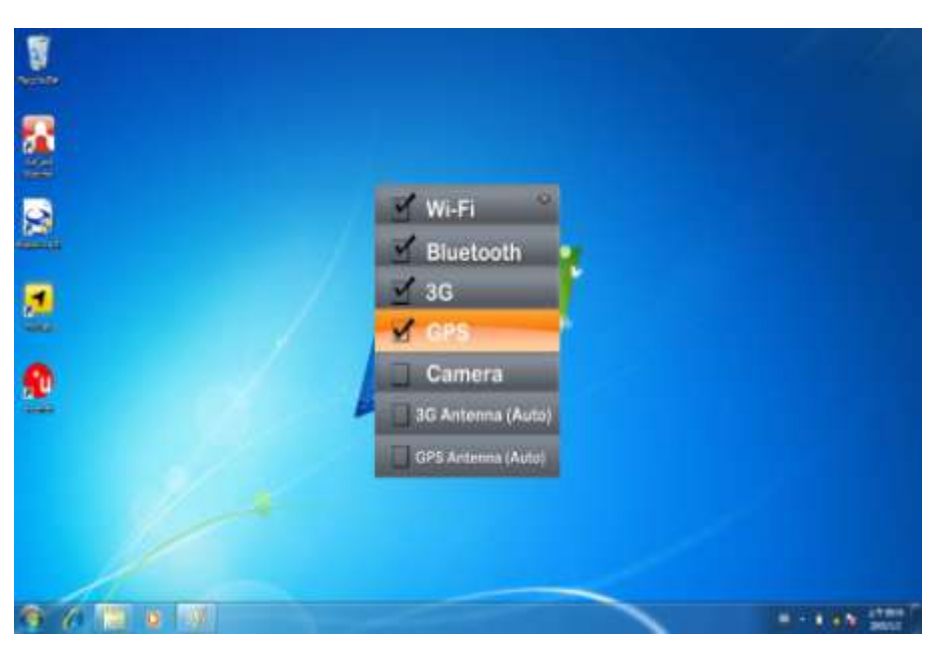

2. Click the u-center icon to start the GPS function settings.

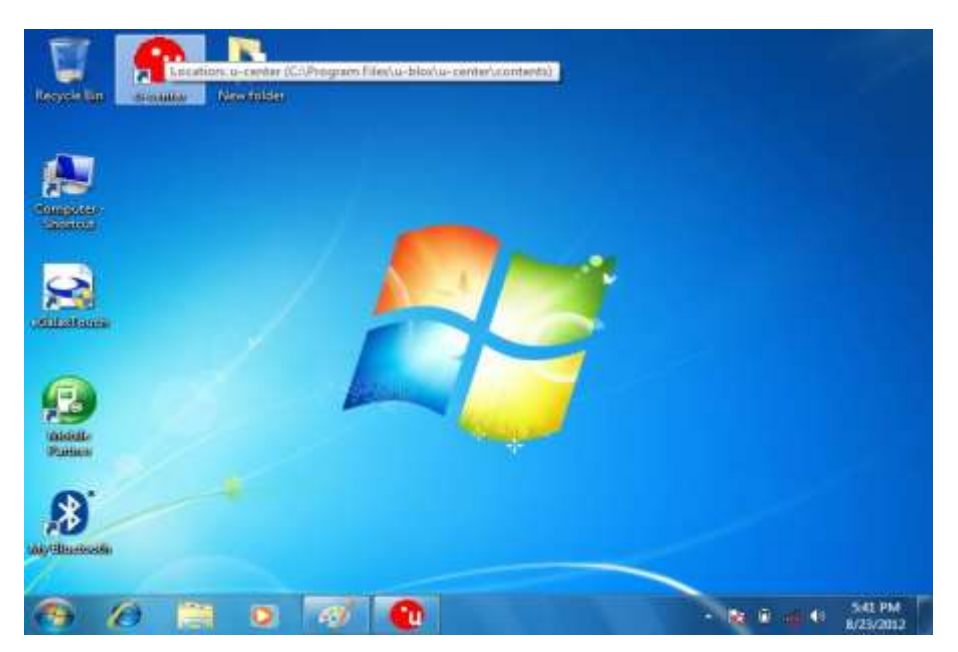

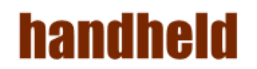

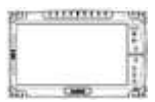

3. Setting the Receiver Port to COM3

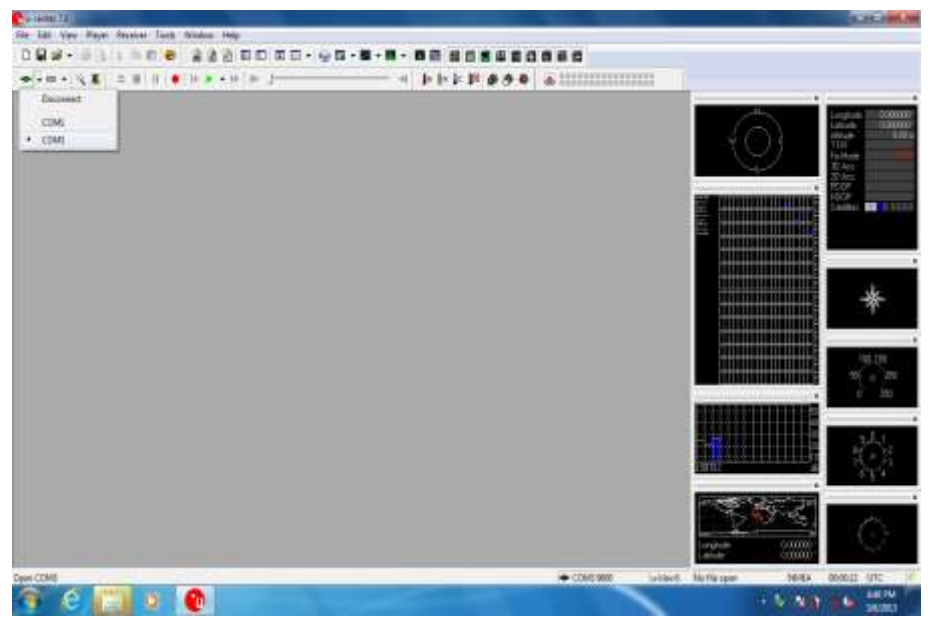

4. Setting the Receiver Baudrate to 9600

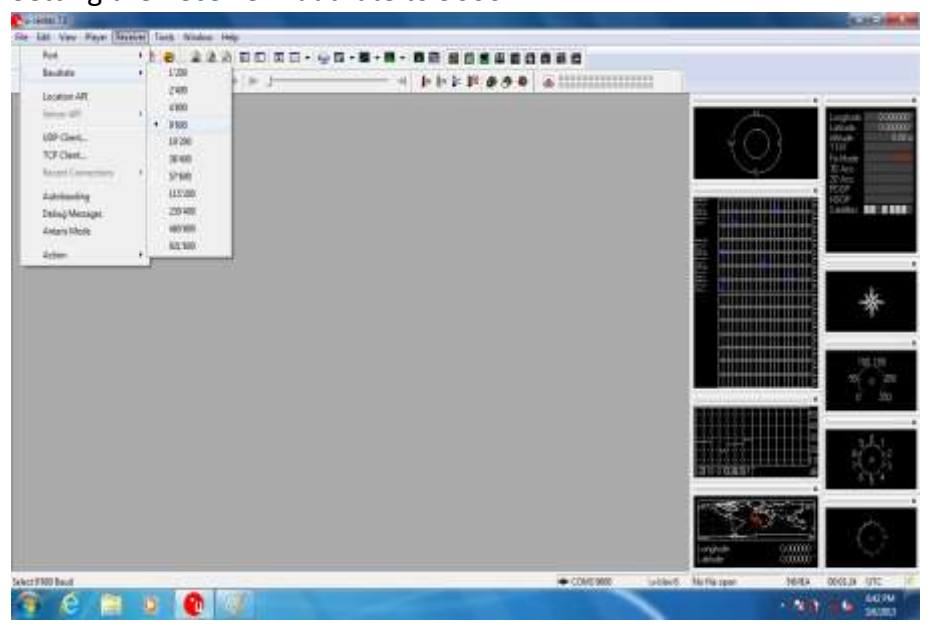

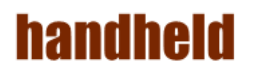

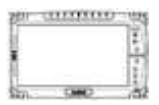

5. GPS Module will start Cold Start. When the positioning is complete, the Fix Mode will appear as DR

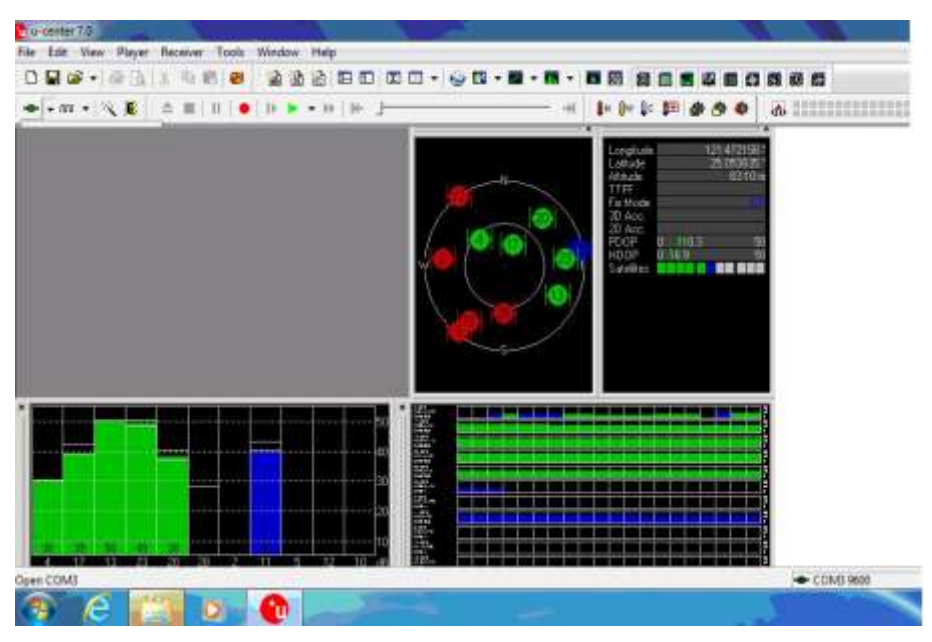

6. You can choose coldstart, warmstart or Hotstart from Receiver Action

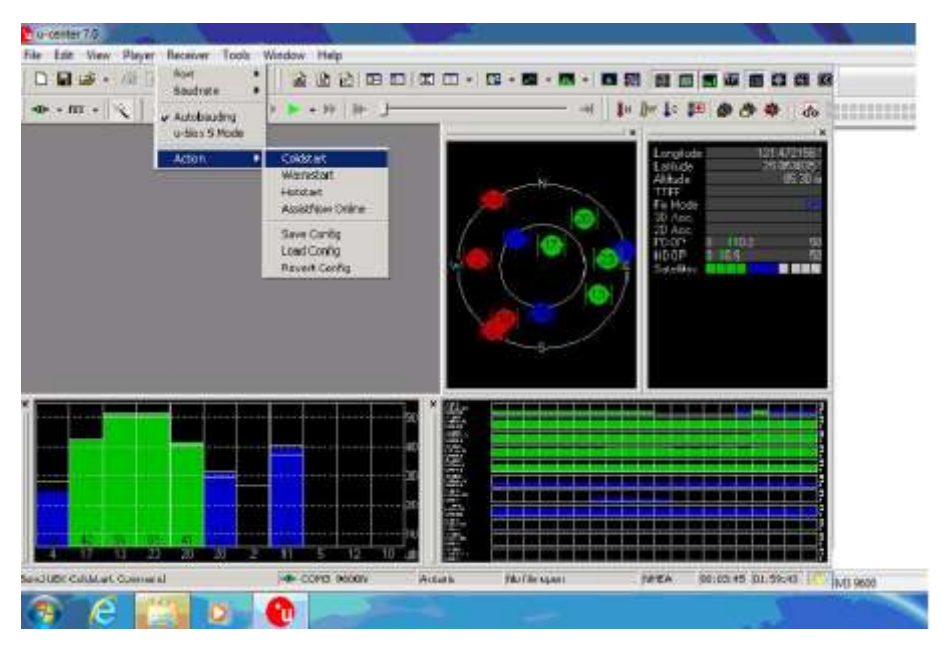

# handheid

#### 8. How to use the Camera Feature

The ALGIZ 10X applies a internal 5M Pixels Camera with microphone module for default function .

1. Press the Menu button on your Tablet PC to open the Hottab menu. Click the "Camera" to switch the Camera power on/off.

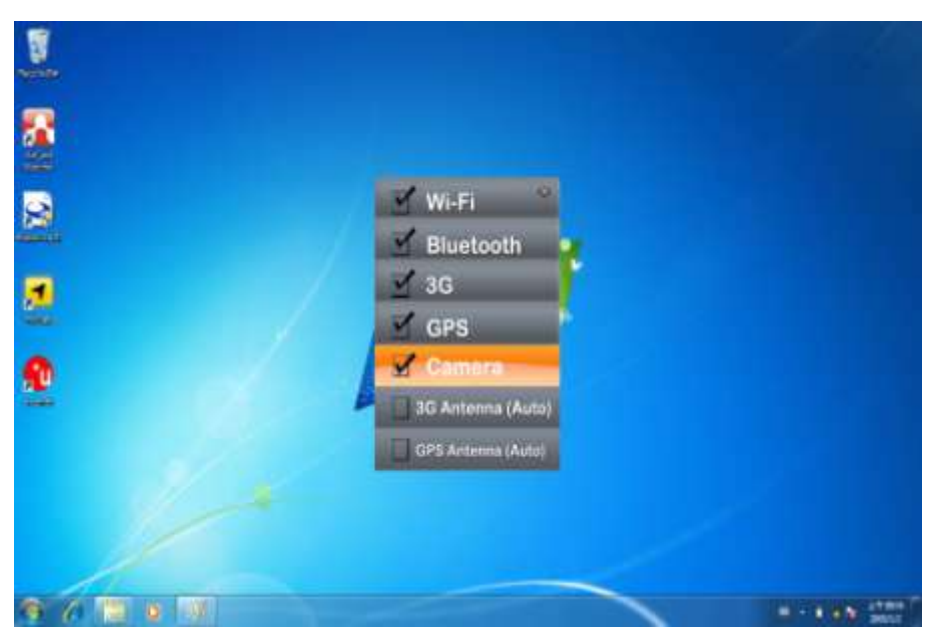

2. Start the Camera program. You will be in Camera mode.

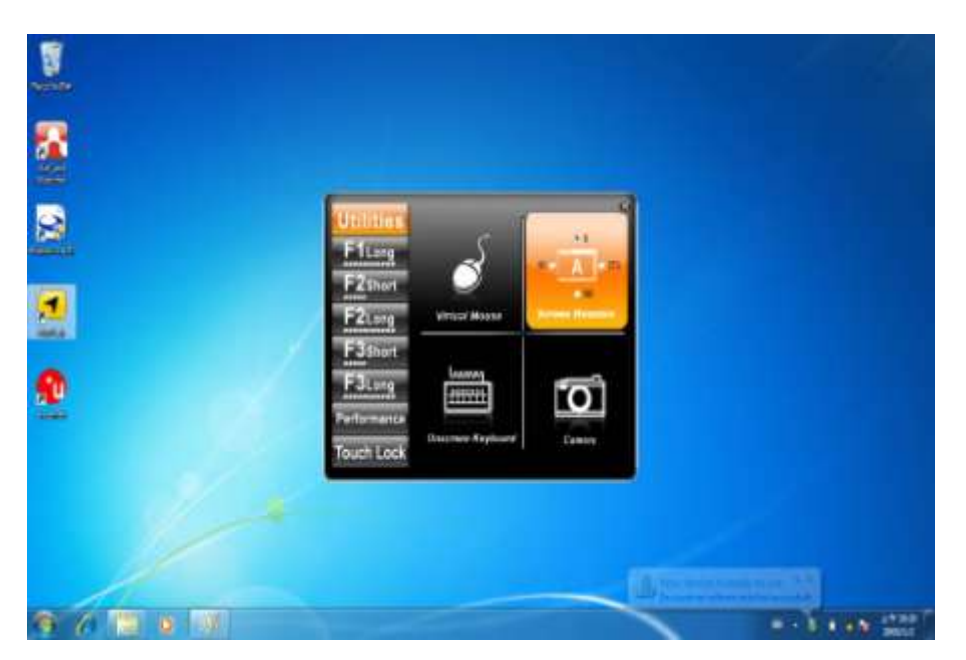

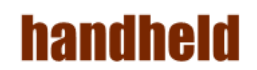

- 3. Setting the image pre-view resolution.

4. When you set the pre-view resolution to 640\*480,the final picture resolution is also 640\*480..

| Picture Save      | C:\Webcam |                                                                                                    |      |
|-------------------|-----------|----------------------------------------------------------------------------------------------------|------|
| Video Save Folder | C:\Webcam |                                                                                                    |      |
| Show Preview      |           | Picture Resolution                                                                                                    |      |
|                   |           | Party and a second second seco | 1000 |

29

# handheld

#### 9. How to use the external antenna.

 Press the Menu button on your Tablet PC to open the Hottab menu. Click the "3G Antenna(Auto)" and "GPS Antenna(Auto) to switch the internal and external 3G/GPS Antenna.

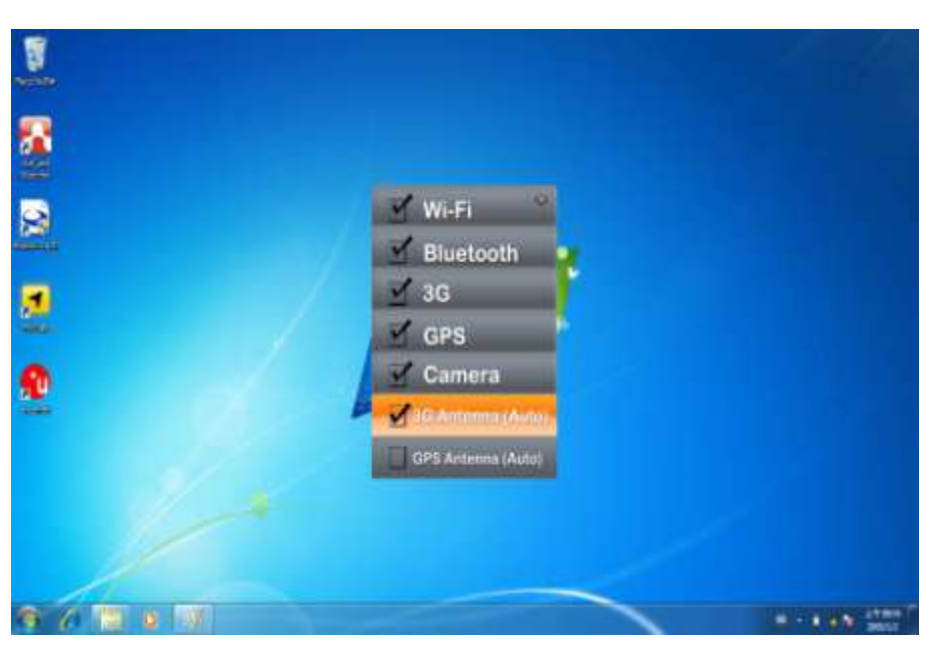

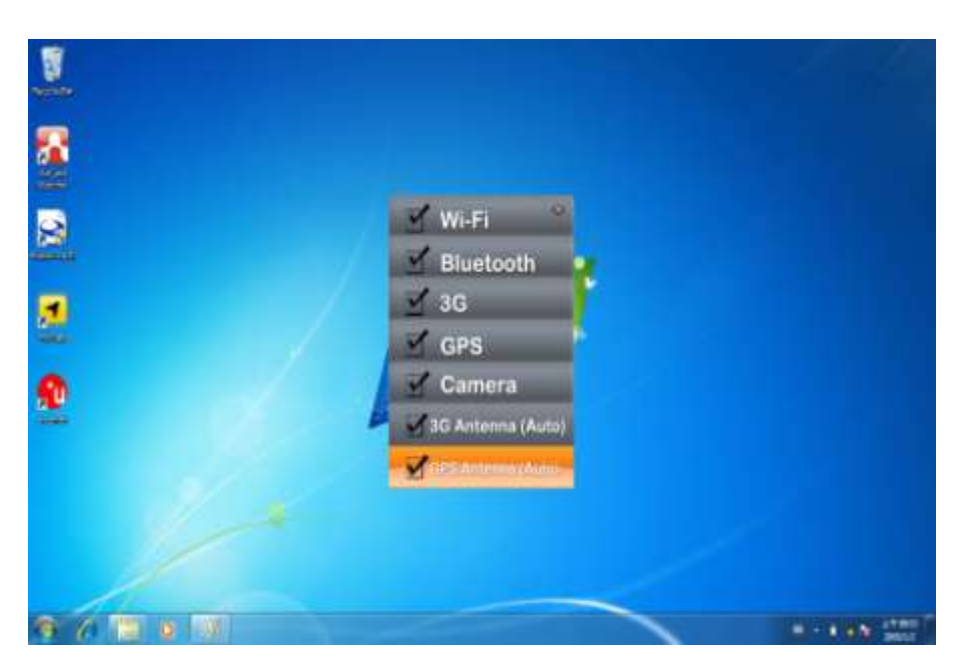

2. If you choose these two items and plug the tablet pc to the Vehicle Docking. It will automatically switch to use the external antenna on the Vehicle Docking.
THEFT

#### **10. How to adjust the LCD brightness**

- 1. Press the Menu button on your Tablet PC to open the Hottab menu.
- 2. Allows you to use the left and right arrow keys to adjust the LCD brightness.

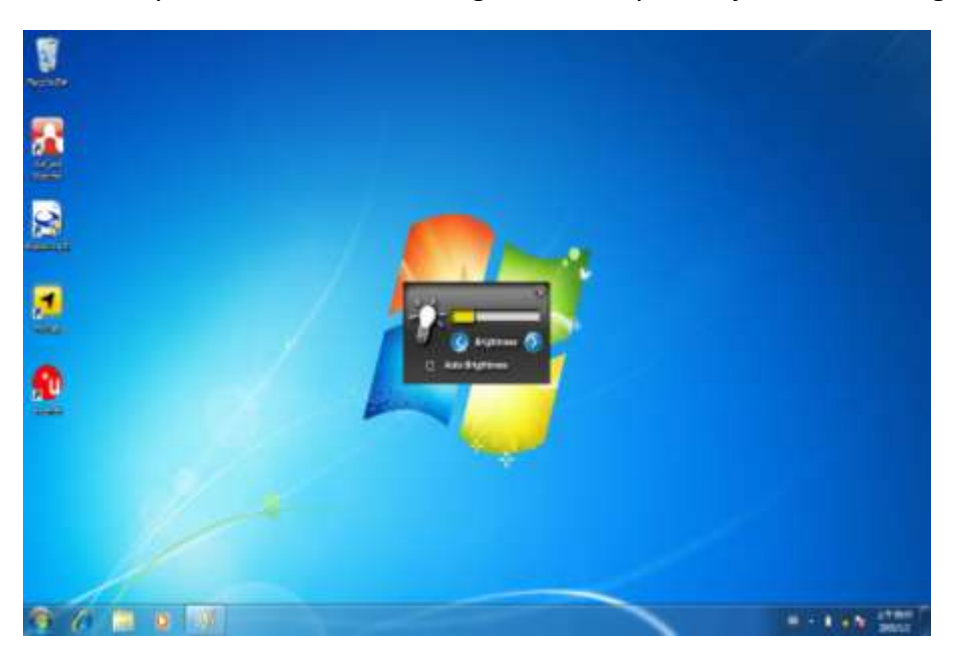

3. The "Auto Brightness" choice box allows you configure how the light sensor works.

amount

#### **11. How to adjust the speaker volume.**

- 1. Press the Menu button twice on your Tablet PC to open the Hottab menu.
- 2. Allows you to use the left and right arrow keys to adjust the speaker volume.

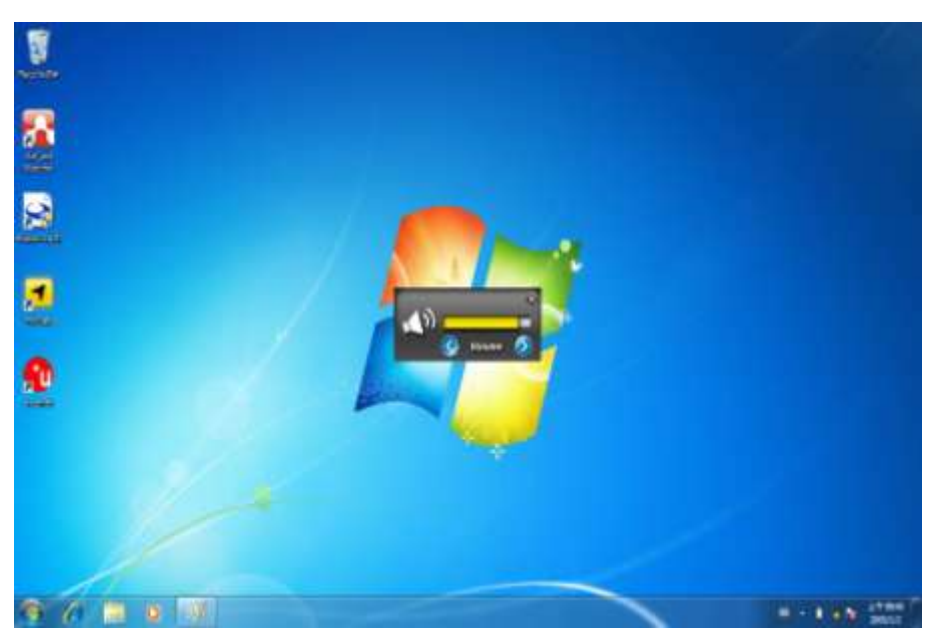

# handheid

#### 12. Show the battery information..

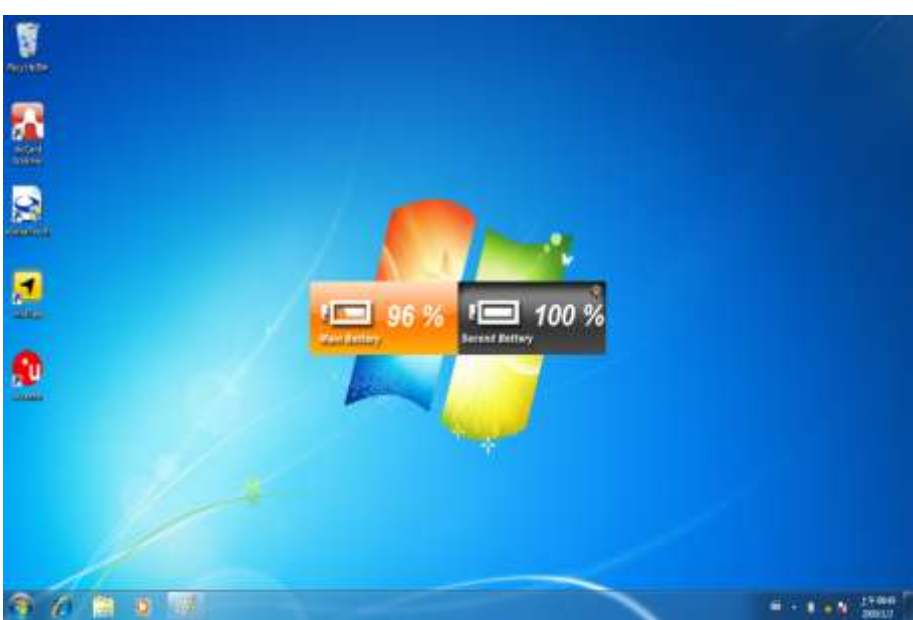

1. Press the Menu button third times on your Tablet PC to open the Hottab menu.

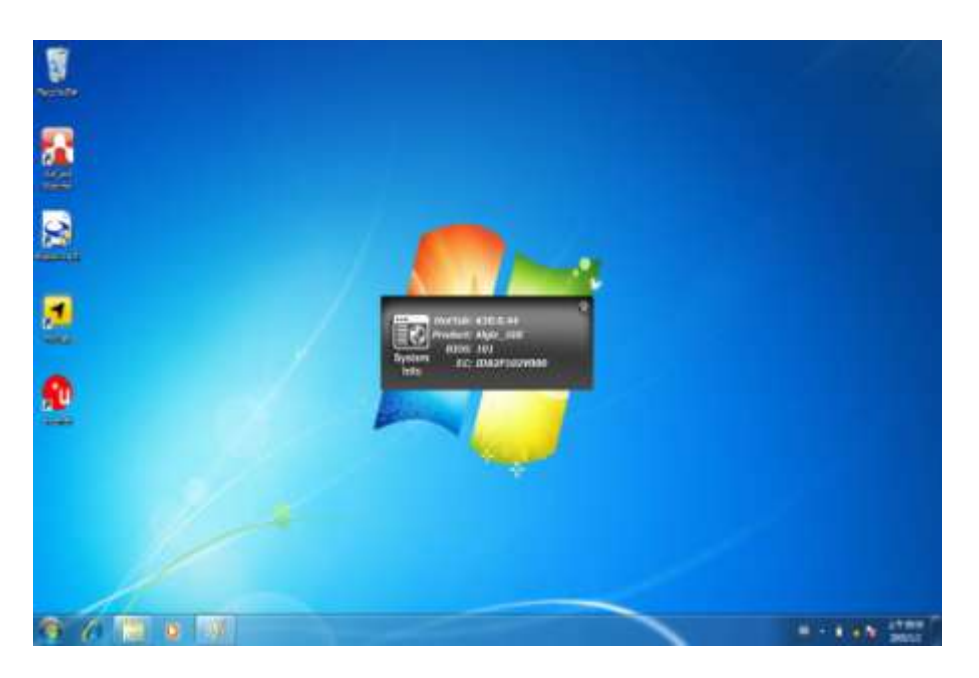

#### 13. Show the system information..

1.

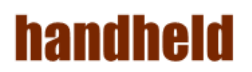

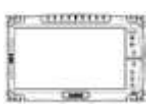

# **Chapter 5 Installing the Device Driver**

Through Chapter 5 to go further for ALGIZ 10X driver installation guide, you can easily install all related drivers if without operation system by yourself. The default system will include operation system and you do need to install any of

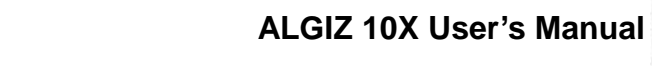

drivers at first time use.

handheid

#### **1. Chipset Driver Installation**

1. Open the file document "Chipset" from C:\drivers folder.

| legenite + 🕞 Open | Include in library + Share with + 1    | Vew folder        |              | III • III |    |
|-------------------|----------------------------------------|-------------------|--------------|-----------|----|
| Favorites         | Name                                   | Date modified     | Туре         | Size      |    |
| M Desitop         | 📕 3G                                   | 1/23/2012.6.26 PM | File folder  |           |    |
| a Downloads       | 🗼 Audio                                | 8/23/2012-6:27 PM | File folder  |           |    |
| Secent Places     | 🗼 Bluetooth                            | 8/23/2012 ±26 PM  | File Tolder  |           |    |
|                   | Lipset.                                | 8/23/2012 6/26 PM | Tile tolder  |           |    |
| Jubraries         | 🍌 GPS                                  | 8/23/2012-0-26-PM | File folder  |           | 1  |
| Documents         | 🍰 Graphic                              | 8/23/2012 & 26 PM | File faider  |           |    |
| 🚽 Music           | 🕌 Hot TAB                              | 8/23/2012 6:26 PM | File tolder  |           |    |
| Pictures          | 🗼 LAN                                  | 8/23/2012 6/26 PM | File Talider |           |    |
| Videos            | 🗼 Touch                                | 8/23/2012 E-27 PM | File folder  |           |    |
|                   | JUSB to COM                            | 8/23/2012.6/26 PM | File folder  |           |    |
| Computer          | 🕌 Wrieless                             | 8/23/2012 6:26 PM | File foider  |           |    |
| L System (Ci)     | DB0 Tablet PC User Guide V1.0.pdf      | 8/3/2012 11:36 AM | PDF File     | 9,966 KB  | Ē, |
| Network           | D83 Rugged Tablet PC. User Manual ver- | 5/24/2012 9:54 AM | DOC File     | 13,865 KB |    |
|                   |                                        |                   |              |           |    |

2. Click on "infinst\_ auto" to install driver.

| ingenitte * 🔟 Open | New folder      |                   |             | 111 . | . E    | ٠ |
|--------------------|-----------------|-------------------|-------------|-------|--------|---|
| Favorites          | Name.           | Date modified     | Туре        | Size  |        |   |
| 🚾 Desktop          | 🛋 infinst_autol | 8/10/2011 2:01 PM | Application | 2     | 875 KB |   |
| Eccent Places      |                 |                   |             |       |        |   |
| Libraries          |                 |                   |             |       |        |   |
| Documents          |                 |                   |             |       |        |   |
| Pictures           |                 |                   |             |       |        |   |
| Videos             |                 |                   |             |       |        |   |
| Computer           |                 |                   |             |       |        |   |
| 🚢 System (Ci)      |                 |                   |             |       |        |   |
| Network            |                 |                   |             |       |        |   |
| 2                  |                 |                   |             |       |        |   |
|                    |                 |                   |             |       |        |   |
|                    |                 |                   |             |       |        |   |

3. Click on "Next" to install driver.

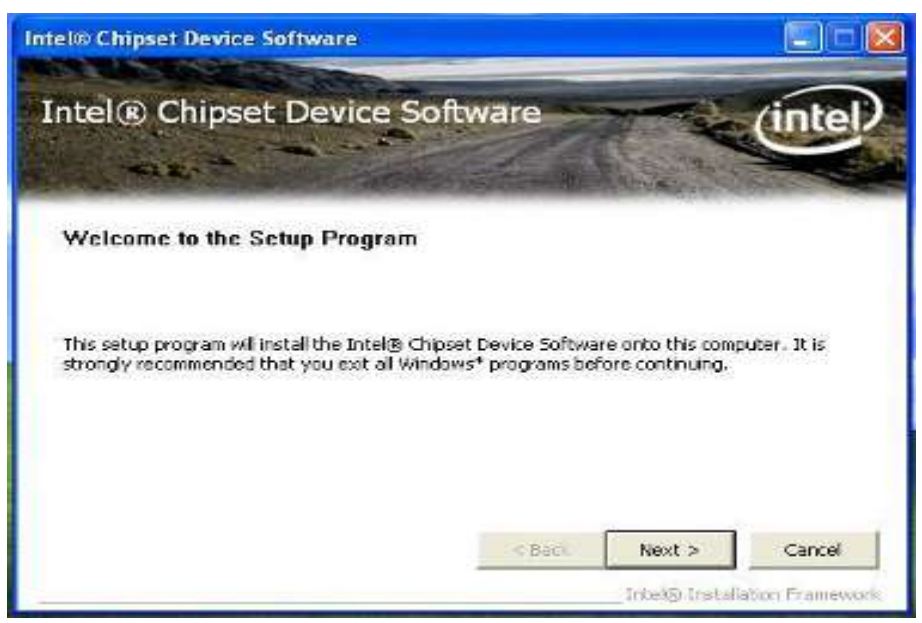

4. Click on "Yes " to agree License

| ntel® Chipset Device Software                                                                                                    |                                                                                                    |                                                                                                    |                       |
|----------------------------------------------------------------------------------------------------|----------------------------------------------------------------------------------------------------|----------------------------------------------------------------------------------------------------|-----------------------|
| Intel® Chipset Device S<br>License Agreement                                                                                                    | oftware                                                                                                    |                                                                                                    | (intel)               |
| You must accept all of the terms of the licer<br>program. Do you accept the terms?<br>INTEL SOFTWARE LICENSE AGREEMENT (<br>IMPORTANT - READ BEFORE COPVING, IM<br>Do not use or load this software and any o<br>unkil you have carefully read the following<br>Software, you agree to the terms of this A<br>instal or use the Software. | ise agreement in order<br>OEM / IHW / ISV Distrib<br>ISTALLING OR USING.<br>Issociated materials (cr<br>terms and conditions.<br>Igreement. If you do n | to continue the<br>ution & Single U<br>slectively, the <sup>4</sup><br>By loading or us<br>ot wish to so ap | e setup<br>ser)       |
| Please Also Note:<br>* If you are an Original Equipment Manufa<br>(IHV), or Independent Software Vendor (I                                                                                                    | cturer (OEM), Indepen<br>SV), this complete LICE                                                                                                    | ident Hardware<br>INSE AGREEMER                                                                             | Vendor<br>VT applies; |
|                                                                                                    |                                                                                                    | 0.232                                                                                                    | 1000                  |

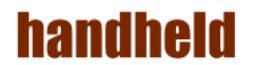

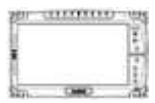

5. Click on "Next" to install driver.

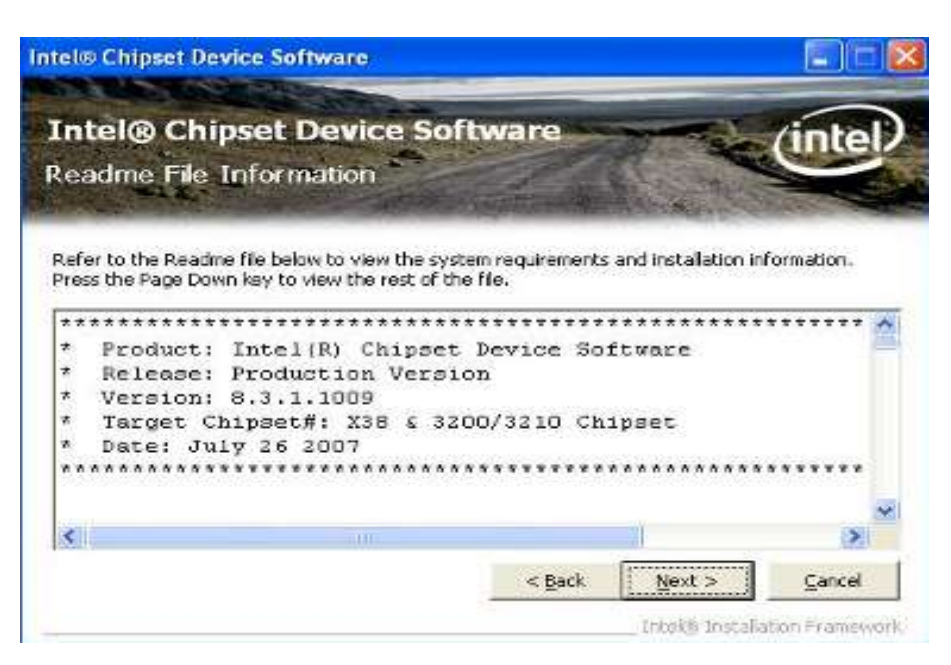

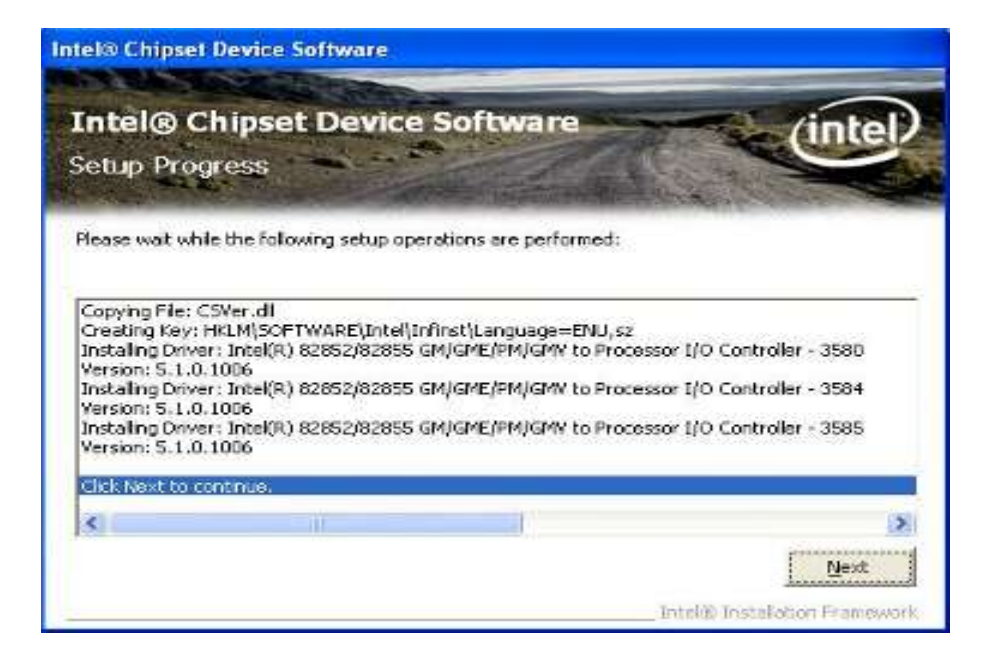

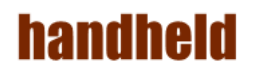

6. Click on "Yes, I want to restart this computer now" to go on.

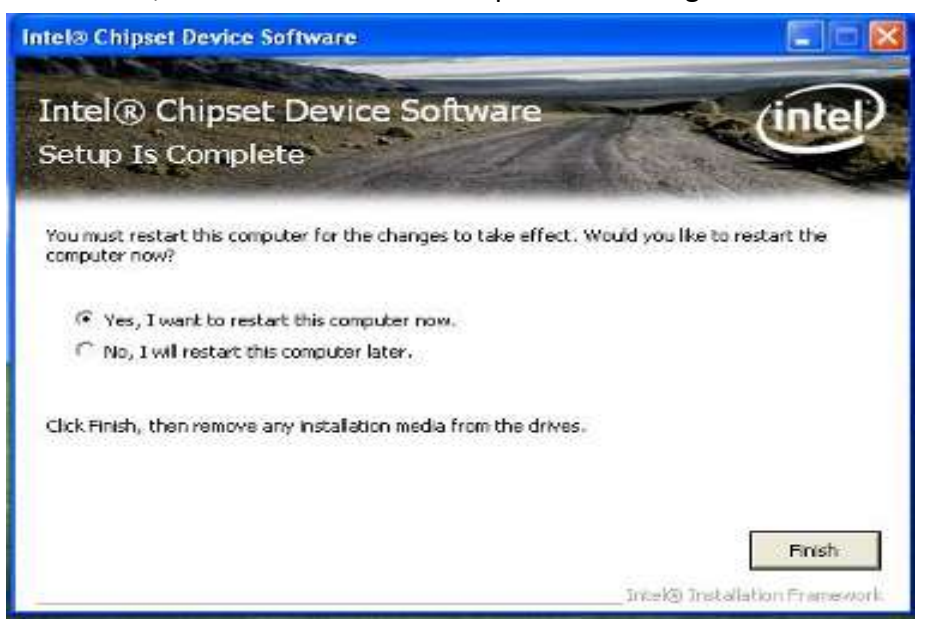

# 

# 2. Graphic Driver Installation

The system is equipped with Intel NM10 Chipset. The Intel Graphic Drivers should be installed first, and it will enable "Video Controller (VGA compatible). Follow the instructions below to complete the installation. You will quickly complete the installation.

1. Open the file document "Graphic "from C:\drivers folder.

| Favorites     Favorites     Desitop     Decomloadt     Audio     Recent Places     Ubraries     Documents     Music     Music     Hot TAB                                                                                                    | 2                             | 8/23/2012 6:26 PM<br>8/23/2012 6:27 PM<br>8/23/2012 6:27 PM<br>8/23/2012 6:26 PM<br>8/23/2012 6:26 PM | File folder<br>File folder<br>File folder<br>File folder |           |
|----------------------------------------------------------------------------------------------------|-------------------------------|----------------------------------------------------------------------------------------------------|----------------------------------------------------------|-----------|
| Desistop 3G<br>Downloads Auslo<br>Recent Places Blueboet<br>Libraries GPS<br>Documents Graphie<br>Music Hot TAB                                                                                                    | <b>b</b>                      | 8/23/2012 6:26 PM<br>8/23/2012 6:27 PM<br>8/23/2012 6:26 PM<br>8/23/2012 6:26 PM                      | File folder<br>File folder<br>File folder<br>File folder |           |
| Download: Audio     Recent Places     Libraries     Documents     Music     Music                                                                                                    | •                             | 8/23/2012 6:27 PM<br>8/23/2012 6:26 PM<br>8/23/2012 6:26 PM                                           | File folder<br>File folder<br>File folder                |           |
| Recent Places Bluetoott<br>Chipset<br>Documents GPS<br>Music Hot TAB                                                                                                    | h                             | 8/23/2012 6:26 PM<br>8/23/2012 6:26 PM                                                                | File folder<br>File folder                               |           |
| Libraries GPS<br>Documents Grephic<br>Music Hot TAB                                                                                                    |                               | 8/23/2012 6:36 PM                                                                                     | File tolder                                              |           |
| Libraries GPS     Documents Graphic     Music Hot TAB                                                                                                    |                               | the second second second second                                                                       | 10.2 4 2 6 2 2                                           |           |
| Documents     Music     Music                                                                                                    |                               | 8/23/2012/028/26/26                                                                                   | File folder                                              |           |
| 🚽 Music 🔒 Hot TAB                                                                                                    |                               | 1/23/2012-6-26 PM                                                                                     | File falder                                              |           |
| and the second second se |                               | 8/23/2012 6:26 PM                                                                                     | File tolder                                              |           |
| Pictures LAN                                                                                                    |                               | 8/23/2012 6:26 PM                                                                                     | File falder                                              |           |
| 🗧 Videos 🛛 🍶 Touch                                                                                                    |                               | 8/23/2012 E-27 PM                                                                                     | File folder                                              |           |
| USB to C                                                                                                    | OR4                           | 8/23/2812.6/26 PM                                                                                     | File folder:                                             |           |
| 🗣 Computer 🛛 🕌 Wrieless                                                                                                    |                               | 8/23/2012 6:26 PM                                                                                     | File foider                                              |           |
| Loso Tabl                                                                                                    | et PC User Guide V1.0.pdf     | 8/3/2012 11:36 AN1                                                                                    | PDF File                                                 | 9.966 KB  |
| Network                                                                                                    | ged Tablet PC User Manual ver | 5/24/2012 9:54 AM                                                                                     | DOC File                                                 | 13.065 KB |

2. Click on "Setup.exe" to execute the setup.

| Change and and a state | A CONTRACTOR OF A      |                    |                    |      | dente () | 1 |
|------------------------|------------------------|--------------------|--------------------|------|----------|---|
| Favorites              | Name                   | Date modified      | Type               | Size |          |   |
| M Desitop              | Graphics               | 1/23/2012 6:26 PM  | File folder        |      |          |   |
| a Downloads            | 🗼 ibeHDME              | 8/23/2012 6:26 PM  | File folder        |      |          |   |
| Secent Places          | 🍶 Intel Control Center | 8/23/2012-6-26 PM  | File folder        |      |          |   |
|                        | 🕌 Lang                 | 8/23/2012 6:36 PM  | File folder        |      |          |   |
| 😹 Libraries            | autorun                | 12/30/2006 3:31 PM | Setup Information  |      | 1 KB     |   |
| Documents              | DIFxAPLat              | 11/2/2006 7:21 AM  | Application extens |      | 31,2 K/8 |   |
| A Music                | Installation_Readme    | 1/4/2012 12:13 PM  | Test Document      |      | 39 (0)   |   |
| Pictures               | a mup                  | 1/4/2013 8:16 PM   | XML Document       |      | 7 108    |   |
| Videos                 | readme                 | 1/4/2012 12:15 PM  | Test Document      |      | 5.KB     |   |
|                        | M Setup                | 12/30/2011 3:20 AM | Application        |      | 300 63   |   |
| Computer               | Setup.#2               | 6/22/2010 1-21-PM  | P2File             |      | 19 KB    |   |
| 🚢 System (C)           | Setup2.if2             | 11/10/2009-2-15 PM | 112月8              |      | 3 KB     |   |
| Network                |                        |                    |                    |      |          |   |

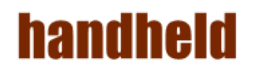

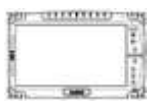

3. Click on "Next "to install Driver.

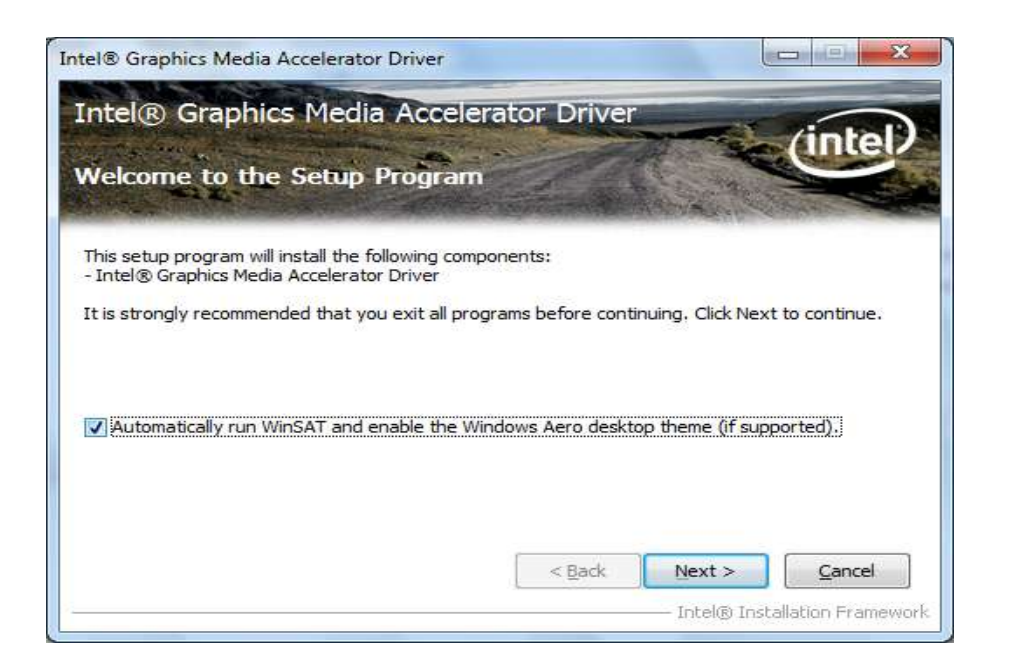

| sept in order                                                                                                    | WHICH PERFECT                                                                                                 | Collinson of the second second                                                                                                    |
|----------------------------------------------------------------------------------------------------|----------------------------------------------------------------------------------------------------|----------------------------------------------------------------------------------------------------|
| nent in order                                                                                                    | to continue 1                                                                                                 | the setup                                                                                                    |
| / ISV Distribu<br>OR USING.<br>ociated mate<br>g terms and<br>greement. If<br>urer (OEM), I<br>this complet<br>a, the INTEL S | tion & Single<br>rials (collectiv<br>conditions. B<br>you do not w<br>ndependent<br>e LICENSE A<br>SOFTWARE L | User)<br>vely, the<br>y loading or<br>vish to so<br>Hardware<br>GREEMENT<br>ICENSE                                                                                                    |
|                                                                                                    | / ISV Distribu<br>OR USING.<br>ociated mate<br>g terms and<br>greement. If<br>urer (OEM), I<br>, this complet | / ISV Distribution & Single<br>OR USING.<br>ociated materials (collectiv<br>g terms and conditions. B<br>greement. If you do not v<br>urer (OEM), Independent<br>, this complete LICENSE A<br>, the INTEL SOFTWARE L |

## handheid

| RU S | ****** | 77.08 |
|------|--------|-------|
|      |        | E.    |
| 1    |        | T     |
| in.  | CHIC   | - 62  |

| Intel® Graphics Me                                                                                                    | dia Accelerator Driver                                                                                                    |                                                                                                    |                                                                                                    |
|----------------------------------------------------------------------------------------------------|----------------------------------------------------------------------------------------------------|----------------------------------------------------------------------------------------------------|----------------------------------------------------------------------------------------------------|
| Intel® Grap                                                                                                    | hics Media Accelerat                                                                                                    | or Driver                                                                                                    | (intel)                                                                                                    |
| Setup Progre                                                                                                    | SS                                                                                                    |                                                                                                    |                                                                                                    |
| Please wait while<br>Copying File: c: V<br>Copying File: c: V<br>Copying File: c: V<br>Copying File: c: V<br>Copying File: c: V<br>Copying File: c: V<br>Copying File: c: V<br>Copying File: c: V<br>Deleting Registry<br>Deleting Registry<br>Click Next to con | the following setup operations are<br>trogram Files [Intel [Intel (R) Graph<br>trogram Files [Intel [Intel (R) Graph<br>trogram Files [Intel [Intel (R) Graph<br>trogram Files [Intel [Intel (R) Graph<br>trogram Files [Intel [Intel (R) Graph<br>trogram Files [Intel [Intel (R) Graph<br>trogram Files [Intel [Intel (R) Graph<br>trogram Files [Intel [Intel (R) Graph<br>(Intel (R) Graph<br>trogram Files [Intel [Intel (R) Graph<br>trogram Files [Intel [Intel (R) Graph<br>trogram Files [Intel [Intel (R] Graph<br>trogram Files [Intel [Intel (R] Graph<br>trogram Files [Intel [Intel [Intel (R] Graph<br>trogram Files [Intel [Intel [ | e performed:<br>ics Media Accelerator Driv<br>ics Media Accelerator Driv<br>ics Media Accelerator Driv<br>ics Media Accelerator Driv<br>ics Media Accelerator Driv<br>ics Media Accelerator Driv<br>ics Media Accelerator Driv<br>tyWindows\CurrentVersior<br>I | er \uninstall\th-TH'<br>er \uninstall\tr-TR\<br>er \uninstall\tr-TR\<br>er \uninstall\tr-TR\<br>er \uninstall\tr-CN<br>er \uninstall\tr-CN<br>er \uninstall\tr-TW<br>er \uninstall\tr-TW<br>er \uninstall\tr-TW |
| •                                                                                                    | m                                                                                                    | <u></u>                                                                                                    | · · · · ·                                                                                                    |
|                                                                                                    |                                                                                                    | Intel®                                                                                                    | Next >                                                                                                    |

4. Click on "Yes, I want to restart this computer now" to go on.

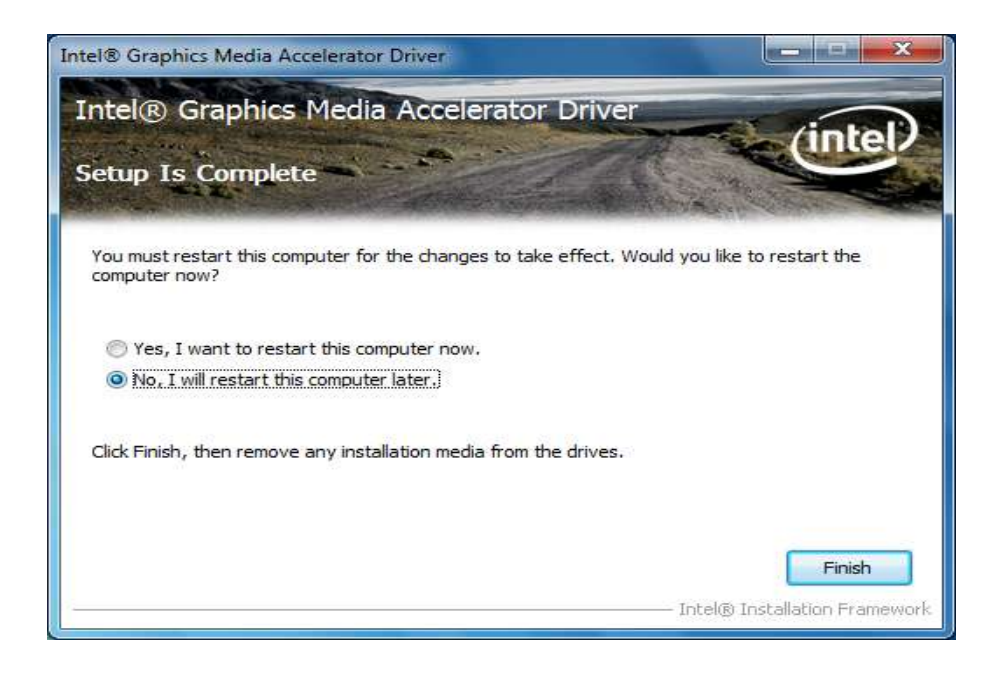

CHIMIND

#### handheld

#### 3. Audio Driver Installation

The system is equipped with the Realtek ALC886 HD Audio Codec designed for PC multimedia systems, including host/soft audio and AMR/CNR-based designs.

 Open the file document "Audio" and click on "Vista\_Win7\_R260.exe" from C:\drivers folder to execute the setup.

| Favorites     Favorites     Pownloads     Downloads     Fecent Places     Develoance     Go                                                                                                    | i<br>adro<br>untooth                | Date modified<br>8/23/2012 6:26 PM<br>8/23/2012-6:27 PM | Type<br>File folder<br>Tile folder | Size  |      |
|----------------------------------------------------------------------------------------------------|-------------------------------------|---------------------------------------------------------|------------------------------------|-------|------|
| Desistop     Downloads     Recent Places     Downloads     Download | i<br>utho<br>vetooth                | 8/23/2012 6:26 PM<br>8/23/2012-6:27 PM                  | File tokler                        |       |      |
| Downloads An<br>Recent Places Bh<br>Clibraries GG                                                                                                    | adio<br>uetooth                     | 8/23/2012-6-27 PM                                       | Tite folder                        |       |      |
| Recent Places                                                                                                    | uetooth                             |                                                         | THE INTEREST                       |       |      |
| 🔒 Ci<br>🕞 Libraries 🛛 📕 Gi                                                                                                    |                                     | 8/23/2012 E26 PM                                        | File Tolder                        |       |      |
| 🕞 Libraries 🛛 👗 Gi                                                                                                    | vipset                              | 8/23/2012 6:36 PM                                       | File folder                        |       |      |
|                                                                                                    | 25                                  | 8/23/2012 6-26 PM                                       | File folder                        |       |      |
| 📑 Documents 🛛 🌲 Gr                                                                                                    | wphic                               | 8/23/2012 6:26 PM                                       | File folder                        |       |      |
| 🚽 Music 🌒 🔒 Hi                                                                                                    | nt TAB                              | 8/23/2012 6/26 PM                                       | File tolder                        |       |      |
| 🔛 Pictures 🌙 🔒                                                                                                    | 44                                  | 8/23/2012 6:26 PM                                       | File Taider                        |       |      |
| 📕 Videos 🛛 🍶 Te                                                                                                    | uch                                 | 8/23/2012 E-27 PM                                       | File folder                        |       |      |
| 👗 US                                                                                                    | 8 to COM                            | 8/23/2012 6/26 PM                                       | File folder                        |       |      |
| Scomputer                                                                                                    | rieless                             | 8/23/2012 6:26 PM                                       | File folder                        |       |      |
| 🚢 System (Ci) 📄 ID                                                                                                    | 80 Tablet PC User Guide V1.0.pdf    | 8/3/2012 11:36 AM                                       | PDF File                           | 9.96  | 6 KB |
| Network                                                                                                    | 83 Rugged Tablet PC User Manual ver | 5/24/2012 9:54 AM                                       | DOC File                           | 13.06 | 6 KB |

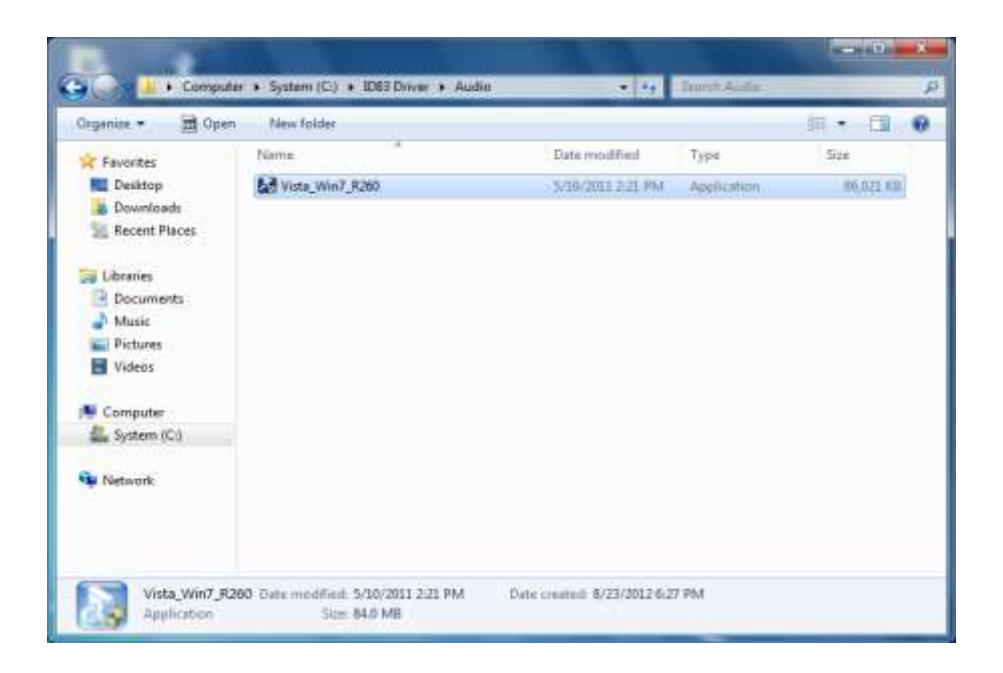

ALGIZ 10X User's Manual

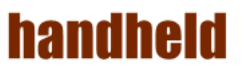

2. Click on "Next" to install driver.

| Estracting Files                                                       |               | 32    | Trunch Acultar |           |
|------------------------------------------------------------------------|---------------|-------|----------------|-----------|
| The contents of the peckage are being extracted.                       |               |       |                | in • 🖬    |
| Please wait while the tratalSheld Waard extracts the files needed to a | stal Realter. | d     | Туре           | Size      |
| is our of you contain , the register a rest sector.                    |               | IL PM | Application    | 86,022 KB |
|                                                                        |               |       |                |           |
| Reading contents of package                                            |               |       |                |           |
| 2                                                                      |               |       |                |           |
|                                                                        |               |       |                |           |
|                                                                        |               |       |                |           |
|                                                                        |               |       |                |           |
|                                                                        |               |       |                |           |
| atruit                                                                 |               |       |                |           |
| attrait etted test s                                                   | Cancel        |       |                |           |
| altruit clock ford >                                                   | Cancel        |       |                |           |
| altruit (and )                                                         | Cances        |       |                |           |
| etronie<br>                                                            | Cancel        |       |                |           |
| attradi<br>                                                            | Cance         |       |                |           |

| Realtek Hig | gh Definition Audio Driver - InstallShield Wizard                                                                                                    |
|-------------|----------------------------------------------------------------------------------------------------|
| ?           | Welcome to the InstallShield Wizard<br>The InstallShield Wizard will install Realtek High Definition Audio Driver<br>on your computer .<br>Do you want to continue the installation of new driver ? |
|             | Yes No                                                                                                    |

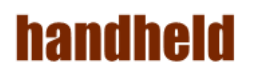

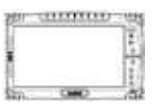

3. Click on "Yes, to continue the installation and then click on" Yes, I want to restart my computer now" to finish installation.

| Realtek Hig | h Definition Audio Driver - InstallShield Wizard                                                                                                    |
|-------------|----------------------------------------------------------------------------------------------------|
| ?           | Driver installation is a two-step process:<br>1.) Uninstall current Realtek audio driver.<br>(a.)Click Next to remove the original Realtek HD Audio Driver in your<br>system (b.)Reboot the system.<br>2.) Install Realtek audio driver on the system.<br>(a.)After reboot, setup program will install audio driver automatically<br>(b.)Reboot the system.<br>Do you want to continue the installation of new driver ? |
|             | <u>Y</u> es <u>N</u> o                                                                                                    |

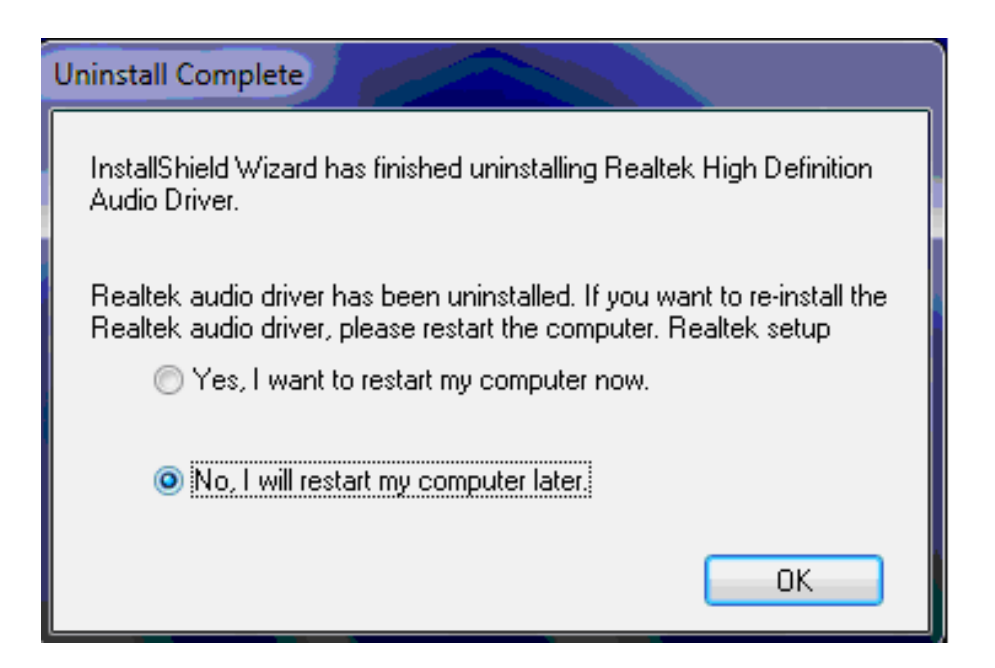

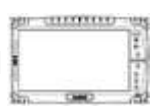

#### 4. LAN Driver Installation

handheid

Follow the steps below to complete the installation of the LAN drivers. You will quickly complete the installation.

1. In the Device Manager menu, select LAN device, and right click select update driver

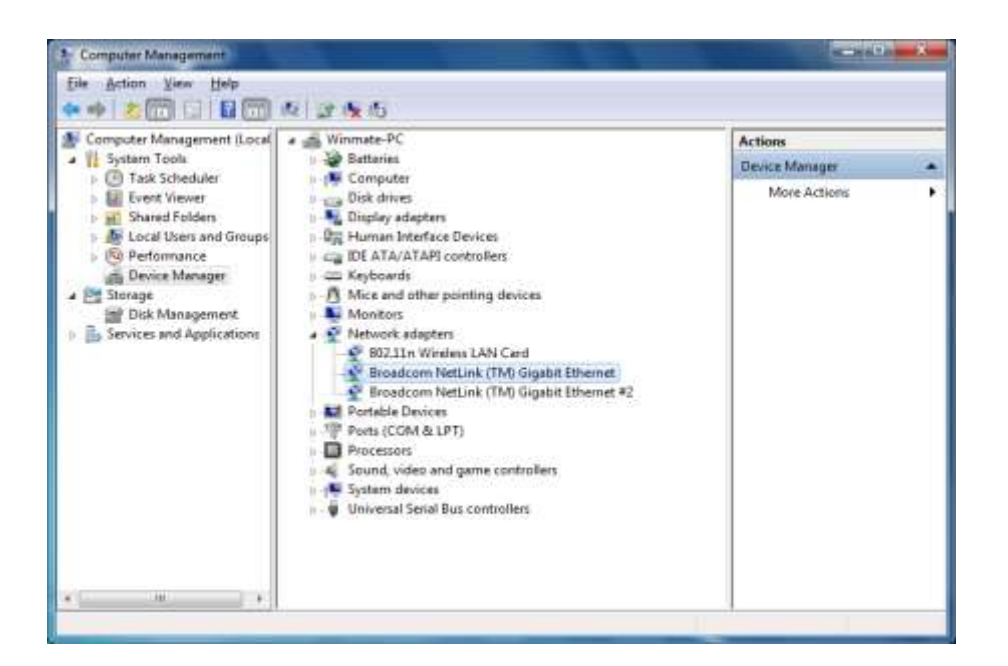

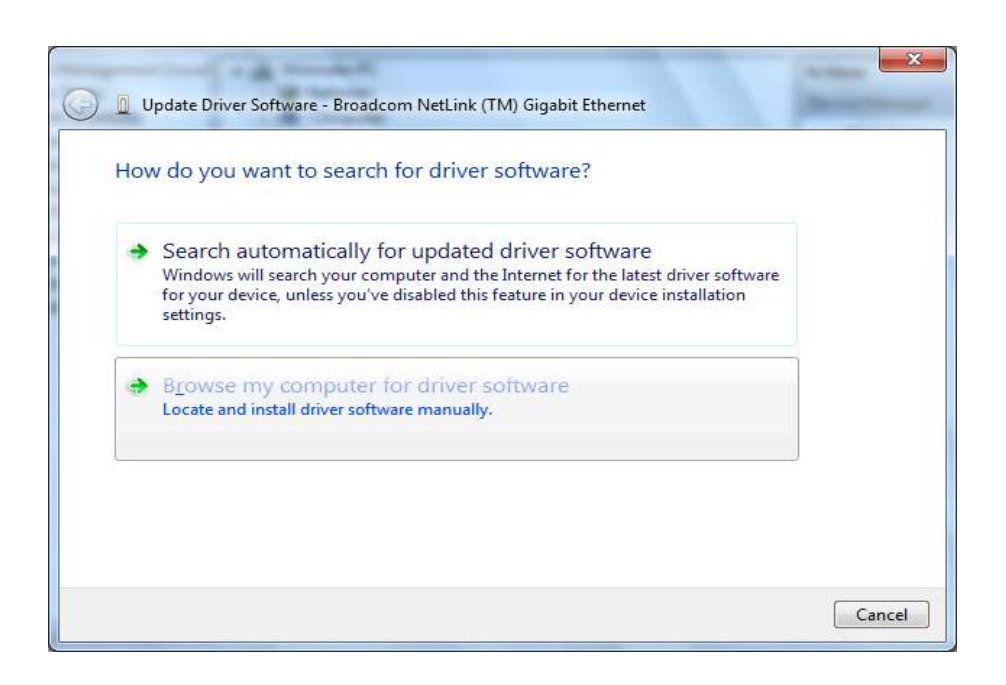

**45** 

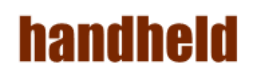

2. Open the file document "LAN".

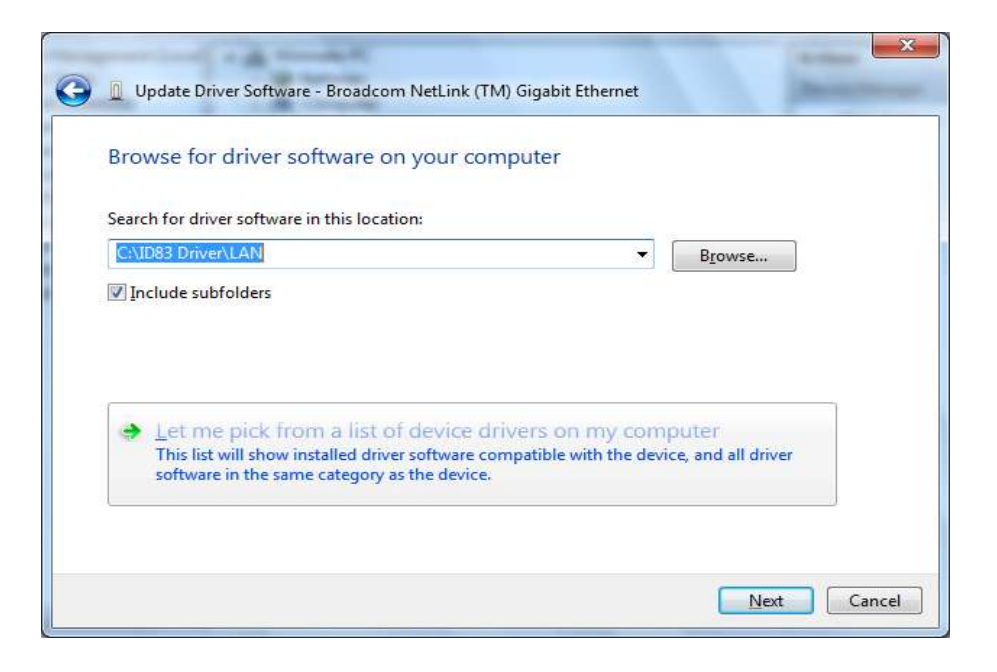

3. Select the correct file in the document and click on open to execute the setup.

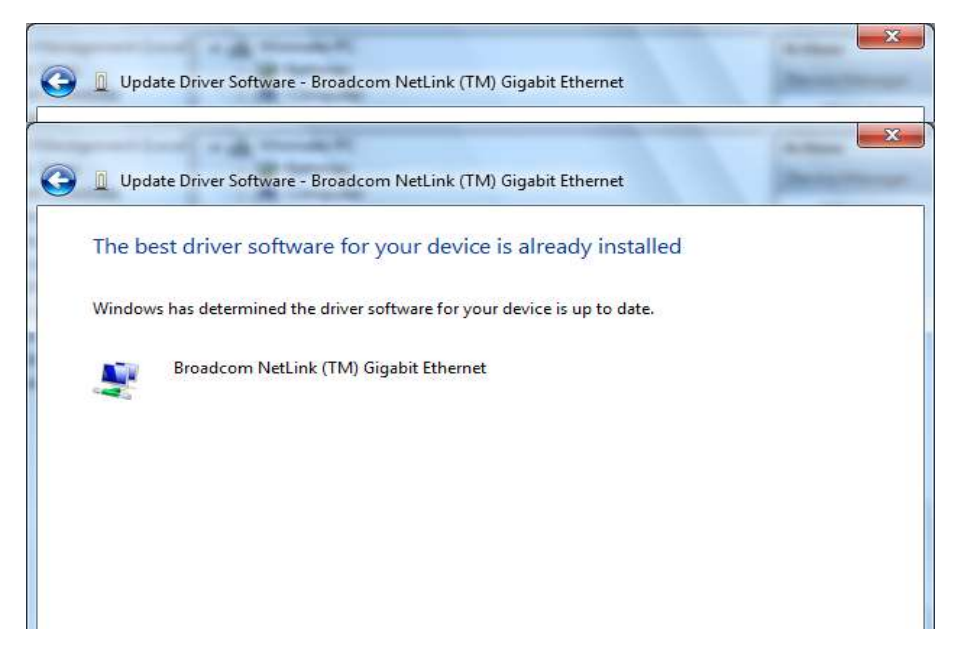

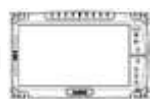

#### 5. HotTab Utility Installation

With our HotTab software application utility, user can very easy to control and program their usual hotkey for help their job.

1. Open the file document "Hot TAB" from C:\drivers folder. Press the Setup.exe to execute the installation program.

|                 |                                      |                   | B.                 |           | X |
|-----------------|--------------------------------------|-------------------|--------------------|-----------|---|
| Organize        | Include in library ▼ Share with ▼ N  | lew folder        | Search ID83 Driver | := ▼ 🛄    | 0 |
| ☆ Favorites     | Name                                 | Date modified     | Туре               | Size      |   |
| Nesktop         | 🕌 3G                                 | 8/23/2012 6:26 PM | File folder        |           |   |
| 퉳 Downloads     | 🔒 Audio                              | 8/23/2012 6:27 PM | File folder        |           |   |
| 📃 Recent Places | 퉬 Bluetooth                          | 8/23/2012 6:26 PM | File folder        |           |   |
|                 | 퉬 Chipset                            | 8/23/2012 6:26 PM | File folder        |           |   |
| 🧊 Libraries     | 📔 GPS                                | 8/23/2012 6:26 PM | File folder        |           |   |
| Documents       | 🕌 Graphic                            | 8/23/2012 6:26 PM | File folder        |           |   |
| 🎝 Music         | 🕌 Hot TAB                            | 8/23/2012 6:26 PM | File folder        |           |   |
| Pictures        | 퉬 LAN                                | 8/23/2012 6:26 PM | File folder        |           |   |
| 🛃 Videos        | 퉬 Touch                              | 8/23/2012 6:27 PM | File folder        |           |   |
|                 | 퉬 USB to COM                         | 8/23/2012 6:26 PM | File folder        |           |   |
| Computer        | 🎍 Wrieless                           | 8/23/2012 6:26 PM | File folder        |           |   |
| 🏭 System (C:)   | D80 Tablet PC User Guide V1.0.pdf    | 8/3/2012 11:16 AM | PDF File           | 9,966 KB  |   |
| 두 Network       | D83 Rugged Tablet PC User Manual ver | 5/24/2012 9:54 AM | DOC File           | 13,865 KB |   |

2. Click on "Setup.exe" to start to the installation.

|                   |                                           |                    |                    |            | X |
|-------------------|-------------------------------------------|--------------------|--------------------|------------|---|
| 🚱 🖉 🗸 🕨 Compute   | r → System (C:) → ID83 Driver → Hot TAB → | • 49               | Search Hot TAB     |            | ٩ |
| Organize 🔻 📑 Open | New folder                                |                    |                    | = •        | 0 |
| 🔆 Favorites       | Name                                      | Date modified      | Туре               | Size       |   |
| 🌉 Desktop         | 📔 Win IO Driver                           | 8/23/2012 6:26 PM  | File folder        |            |   |
| 🐌 Downloads       | 🚭 dotnetfx35                              | 1/7/2011 4:21 PM   | Application        | 237,054 KB |   |
| 📳 Recent Places   | 🖧 dotNetFx40_Full_x86_x64                 | 10/4/2010 5:51 PM  | Application        | 49,268 KB  |   |
|                   | 🗑 HottabCfg                               | 7/31/2012 11:53 AM | Configuration sett | 2 KB       |   |
| 🥃 Libraries       | MOBILE_搭配A300.11                          | 6/4/2012 2:45 PM   | 11 File            | 0 KB       |   |
| Documents         | 🚮 setup                                   | 7/30/2012 1:52 PM  | Application        | 420 KB     |   |
| 👌 Music           | 🔂 Setup                                   | 7/30/2012 1:53 PM  | Windows Installer  | 8,380 KB   |   |
| Pictures          |                                           |                    |                    |            |   |
| 🛃 Videos          |                                           |                    |                    |            |   |

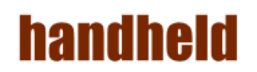

3. Click "Close" to finish the installation.

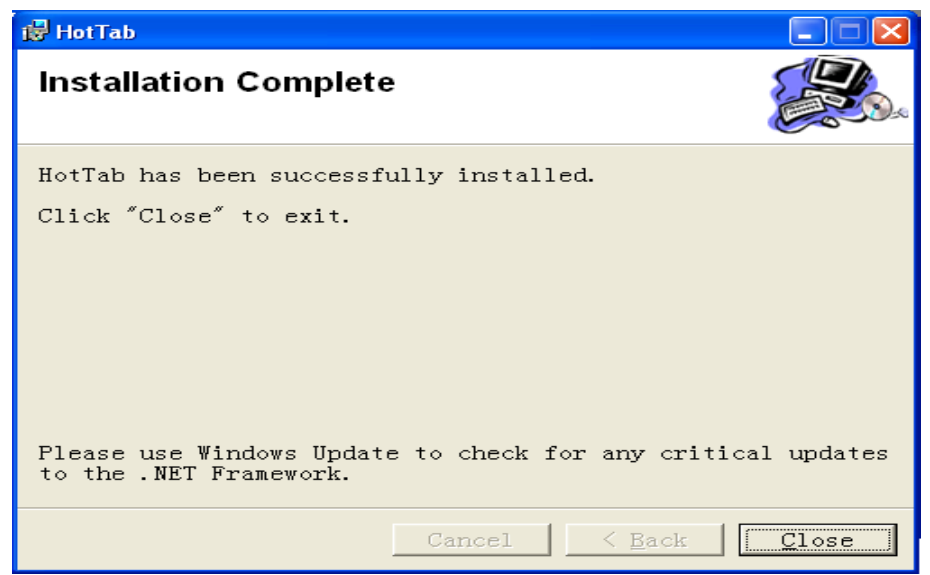

THURSDAY

#### 6. HotTab Driver Installation

Following the step by step to finish the driver installation

1. Open the file document Win IO Driver" from C:\drivers folder. Press the Install.bat to execute the installation program.

| 44 T - 18 T                                                                                                    | HAR MISS: + DRIVER + HATHE + HADDA                                                                                                    | e.4                                                                                                    | +is incom                                                                                                    | 0 Deam                                                                                  | Ρ   |  |
|----------------------------------------------------------------------------------------------------|----------------------------------------------------------------------------------------------------|----------------------------------------------------------------------------------------------------|----------------------------------------------------------------------------------------------------|-----------------------------------------------------------------------------------------|-----|--|
| Orginia +                                                                                                    | Bogen Ban faurbalar                                                                                                    |                                                                                                    |                                                                                                    | );; ×                                                                                   | 3.0 |  |
| the framework<br>■ Develow<br>■ Develow<br>■ Develow<br>■ Liferent<br>■ Liferent<br>■ Liferent<br>■ Compute<br>■ Name<br>■ Compute<br>■ Name<br>■ Compute<br>■ Name<br>■ Name | 12 Januar<br>10 Januar<br>10 Januar | 2012/02/2014 AM<br>2012/02/2014 AM<br>2012/2014 AM<br>10.012/2014 AM<br>10.012/2014 AM<br>10.012/2014 AM<br>10.012/2014 AM | Iger<br>Da Tale<br>Agginalith<br>Hill He<br>Hannol Cale<br>Hannol Cal | Net<br>And<br>Anot<br>Int<br>Anot<br>Anot<br>Anot<br>Anot<br>Anot<br>Anot<br>Anot<br>An |     |  |
| 777                                                                                                    | International DAVID 200 PM                                                                                                    | h matul 2020195                                                                                                    | a Dec                                                                                                    |                                                                                         |     |  |

2. Press any key to complete the driver installation.

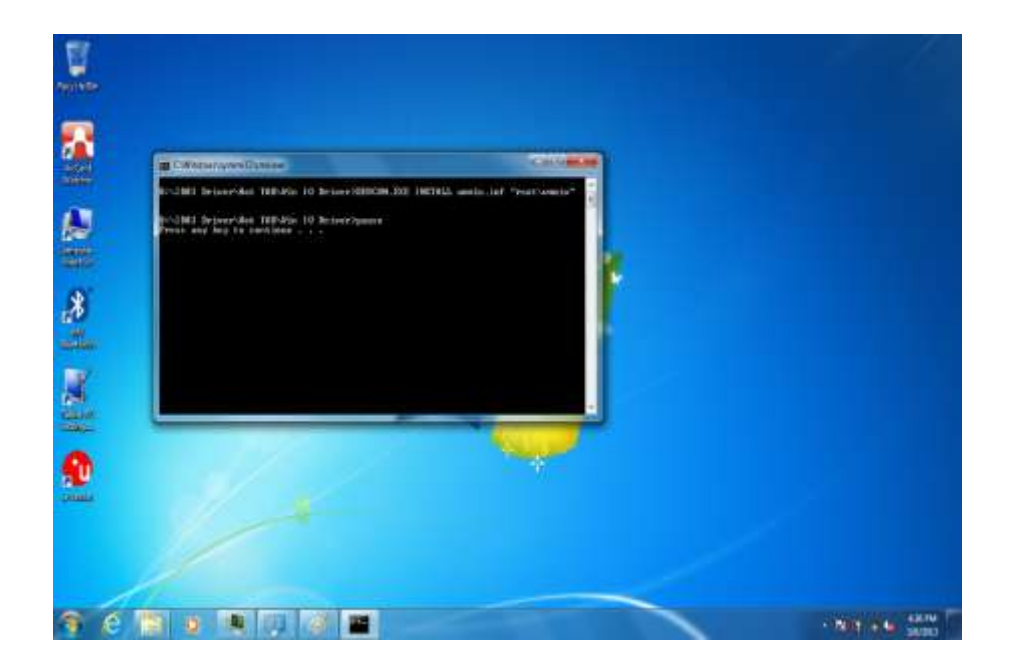

### handheid ALC 7. Wireless LAN Driver Installation

Following the step by step to finish the driver installation

1. Open the file document "Wireless" from C:\drivers folder to execute the installation program.

| Faceta<br>Faceta<br>B Setting<br>B Setting<br>B Setting<br>B Setting<br>B Setting<br>B Setting<br>B Setting<br>B Veloci<br>B Veloci<br>B Veloci<br>B Setting<br>B Setting<br>B Set | Note and a Decision of the second second sec | Proceeding<br>Decomposition<br>2001.1 (+ 0.02<br>2001.1 (+ 0.02 | Type<br>Tar Maler<br>Tar Maler | 34 | U |
|----------------------------------------------------------------------------------------------------|----------------------------------------------------------------------------------------------------|-----------------------------------------------------------------|--------------------------------|----|---|
| Net and a second                                                                                                    | office XX612.24182                                                                                                    | <                                                               |                                |    |   |

| Open + Blue      | Des hitte       |                   |                     | 10 A      | 0.0 |
|------------------|-----------------|-------------------|---------------------|-----------|-----|
| (a facence       | E line          | bin softial       | 100                 | Sec       |     |
| E Getter         | (a) 64465       | 2015.0710.        | Redgester at .      | 318       |     |
| A Downloads      | 0.0444          | 2053716.          | Configuration parts | 248       |     |
| Second Photos    | 1.14445         | 2053/7+8.         | Collpatione.        | 0.0       |     |
| Consector of     | 0.1041)         | 2010/07110        | Cardipatrian etc.   | 1) etc.   |     |
| To block         | 0.00485         | 2013/87110-       | Sofgeneiset.        | 2248      |     |
| 2 Douments       | E 0.04D         | 2015379 81.       | Sofiphere of .      | 12×88     |     |
| 2 10.00          | E 0003          | 201527+6.         | To Apotto of        | 23.48     |     |
| C. Patron        | E 04884         | 四回3位7年66。         | Sudquittys rel.     | 27.48     |     |
| H liter          | 10.0025         | 2010/07/1916      | Collipsot rest.     | 19.42     |     |
| and the second   | ill find.       | 20131779m.        | Gamerite            | T1/809.XE |     |
| Al Constant      | ind an          | 2012/01/17/9-00   | 100 Feb             | 40.68     |     |
| Renthalls        | E end           | 2011/01/07 THE    | Carried Tes         | 118       |     |
|                  | defeature.      | 2012/04/2718      | attribu             | 3.00      |     |
| ALC: NO          | In the set      | 2008/22 - 9 8     | Assistance Menu-    | 300 G     |     |
|                  | apod bits       | DECENTRY III.     | and the             | 248       |     |
|                  | 2 Binto         | BH31/(7+m.        | Appendiation to     | 710.04    |     |
|                  | E Ma            | 201010776-        | Designation (ph.)   | 1218      |     |
|                  | Bakais          | 201.017 T+m.      | 305 F/w             | 100.02    |     |
|                  | Consist         | INLUGATION.       | Solve .             | 118       |     |
|                  | The Brief Diver | DECKS 299.        | Westman Bands Free  | 118       |     |
| And and a second | las 20.6        | Second 2010 p+ith |                     |           |     |

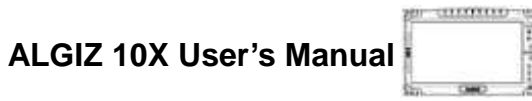

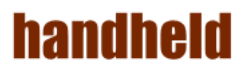

2. Click "Next" to start the driver installation.

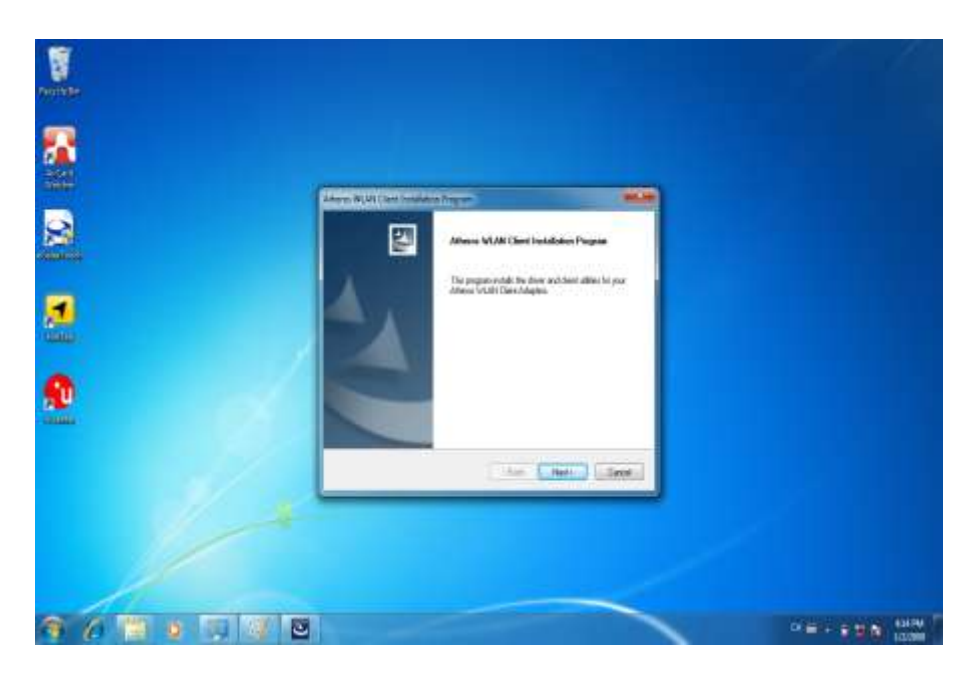

3. Choice Setup Language.

|   | Altern WAN (Int Instance Report Australia Ward) In Proceedings                                                                 |  |
|---|----------------------------------------------------------------------------------------------------|--|
| 2 | Desire Language<br>Sales: Indirigange To the indirice Para the cheese Sales.                                                   |  |
| 2 | Braner<br>Omen Dwittel<br>Onen Dwittel<br>Cash<br>Cash<br>Cash<br>Tusk<br>Tusk<br>Tusk<br>Tusk<br>Tusk<br>Tusk<br>Tusk<br>Tusk |  |

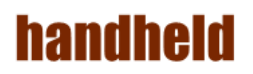

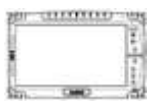

4. Follow the step by step and click "Next" to finish the driver installation.

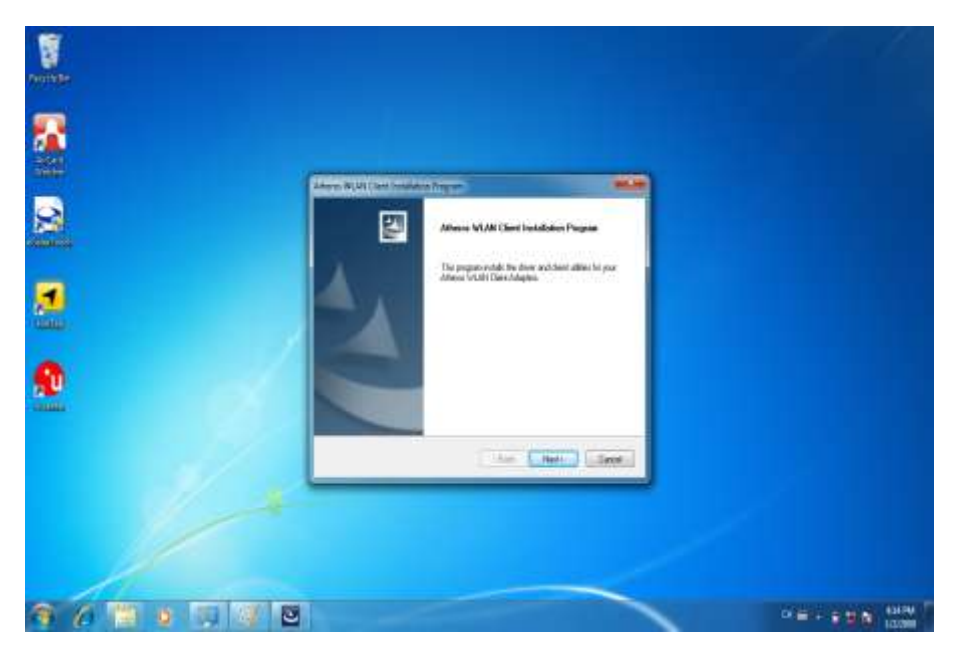

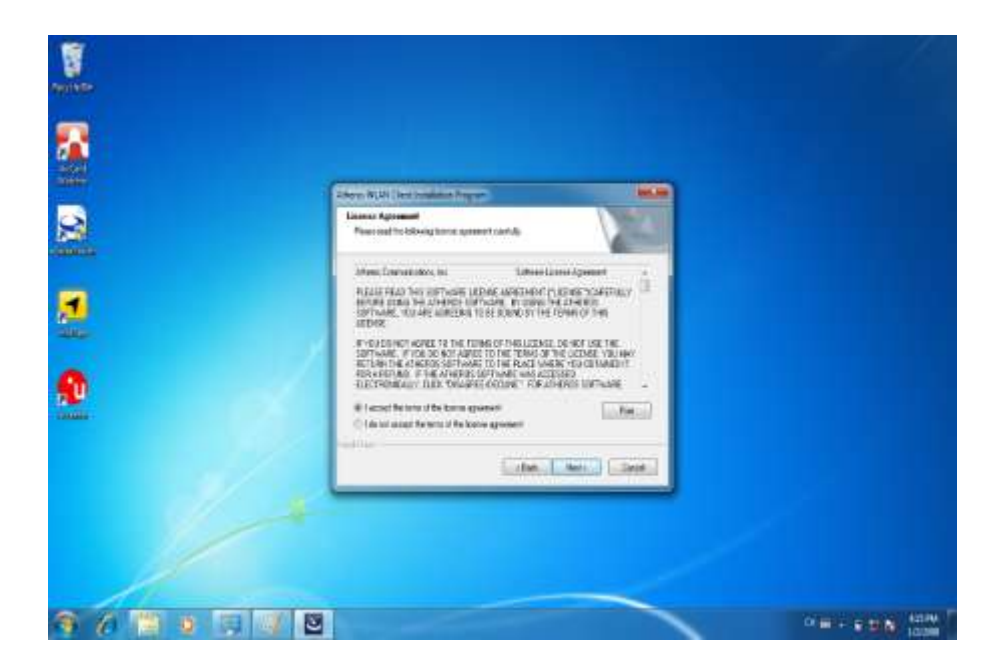

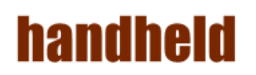

5. Click "Finish" to complete the installation.

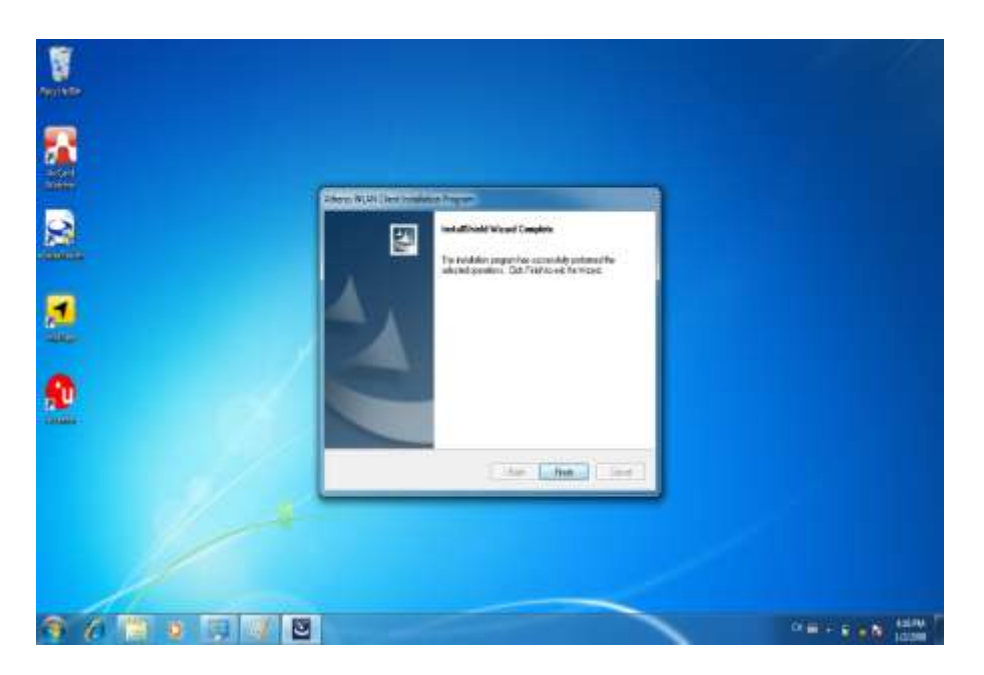

# 8. Bluetooth Driver Installation.

handheld

Following the step by step to finish the driver installation

1. Open the file document "Bluetooth" from C:\drivers folder. Press "Setup" to execute the installation program.

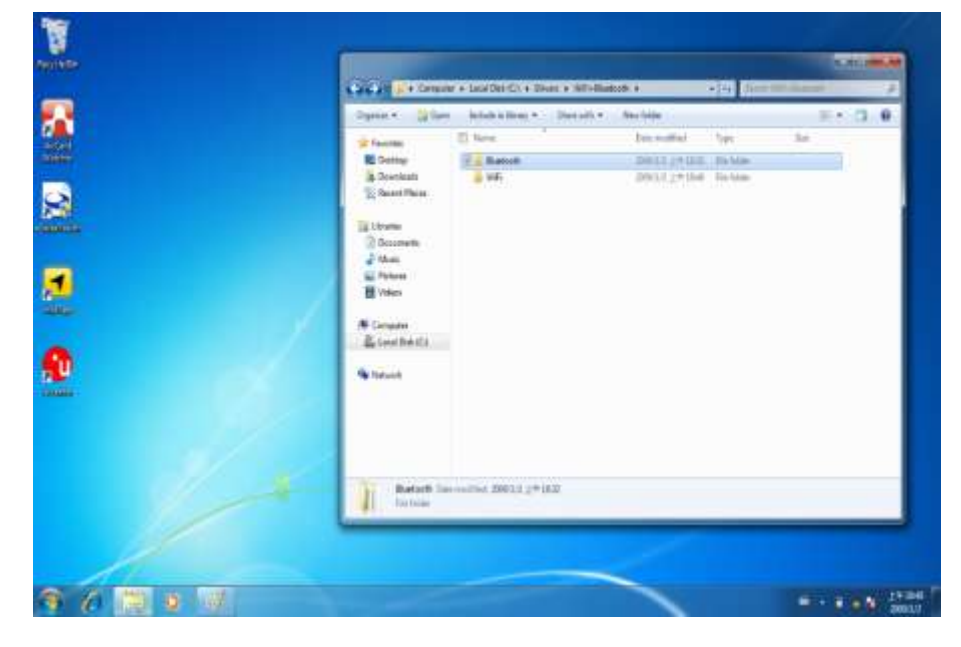

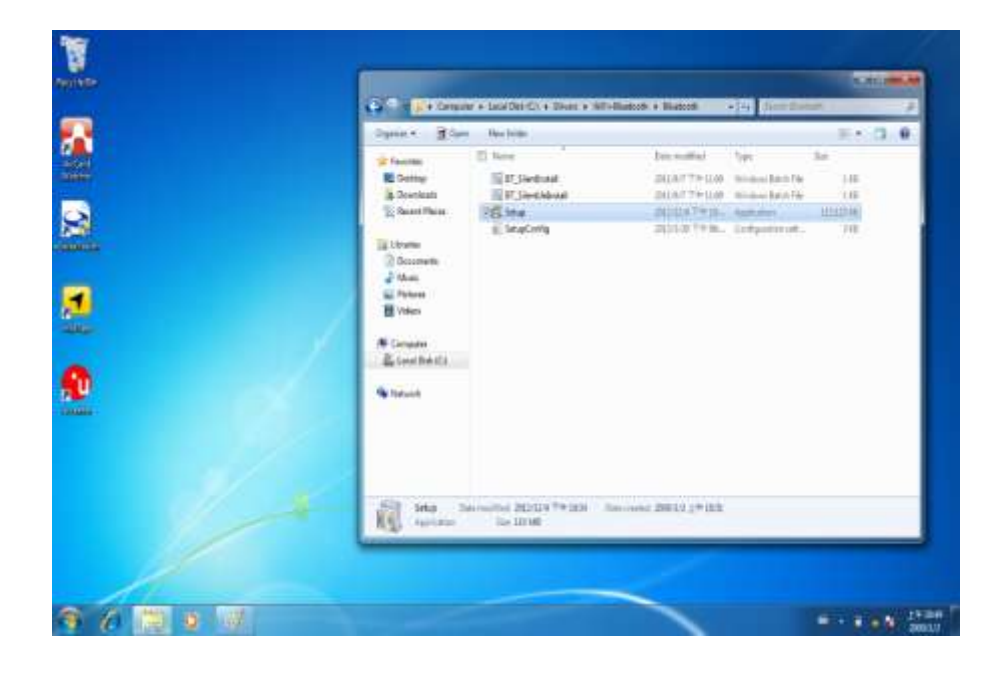

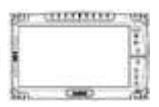

2. Click "Next" to go to installation

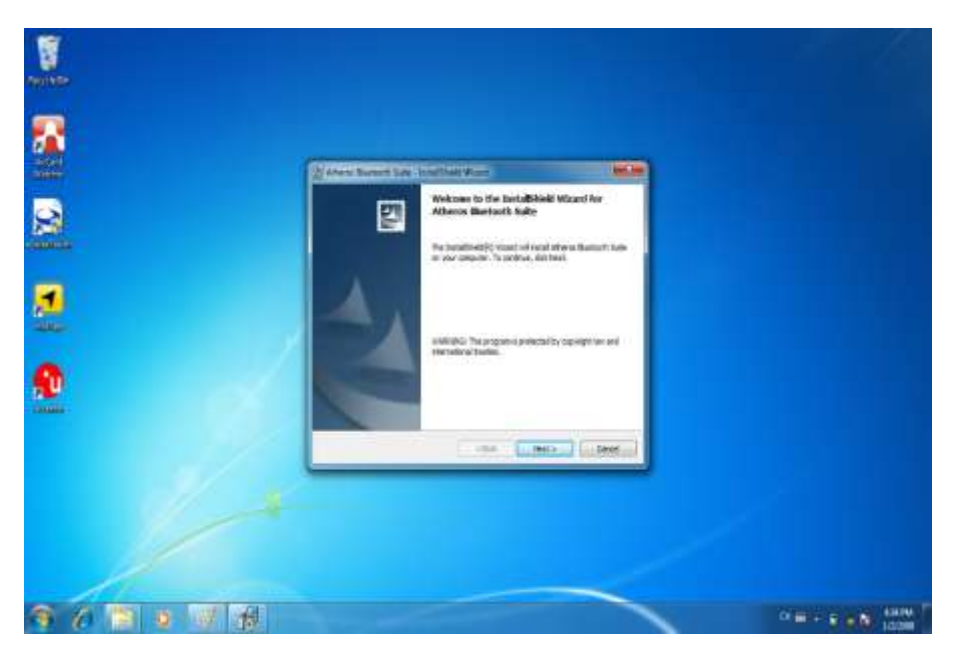

3. Follow the step by step and click "Next" to start the driver installation.

| New York |                                                                                                    |   |
|----------|----------------------------------------------------------------------------------------------------|---|
|          | Street Sovers San Southeast Mane                                                                                                    |   |
| 2        | Bestieddie Nieler<br>San han is wat dat staa kaar, ar die Charge to estat is a offener faar<br>Soo hand Aleman Realized Aum to<br>Die Program Fair Realized Kamin |   |
|          |                                                                                                    |   |
| <b>2</b> | Institut                                                                                                    |   |
|          |                                                                                                    |   |
|          |                                                                                                    | 0 |

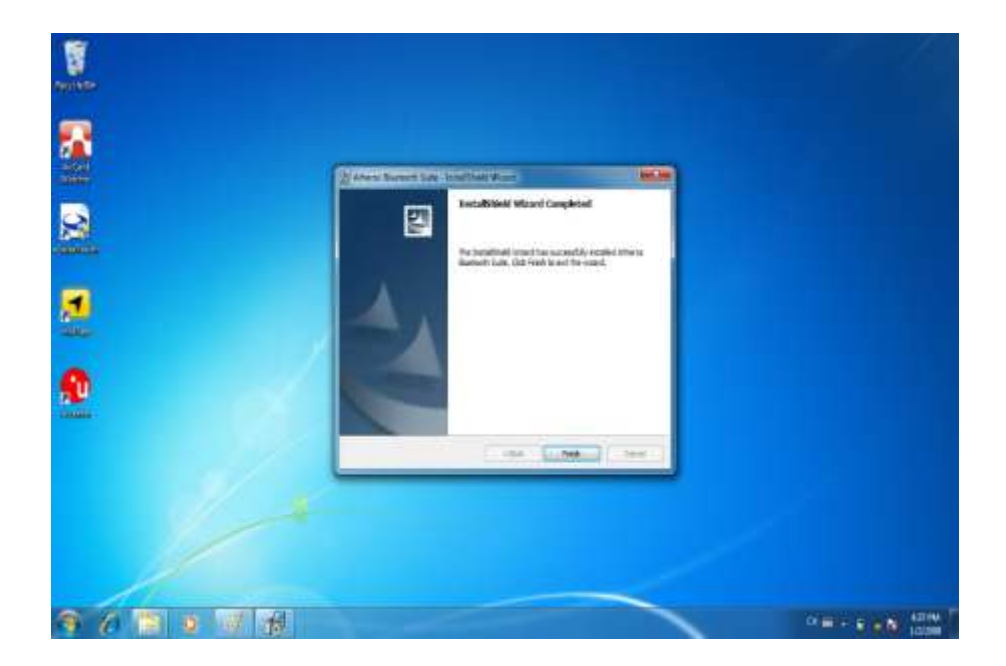

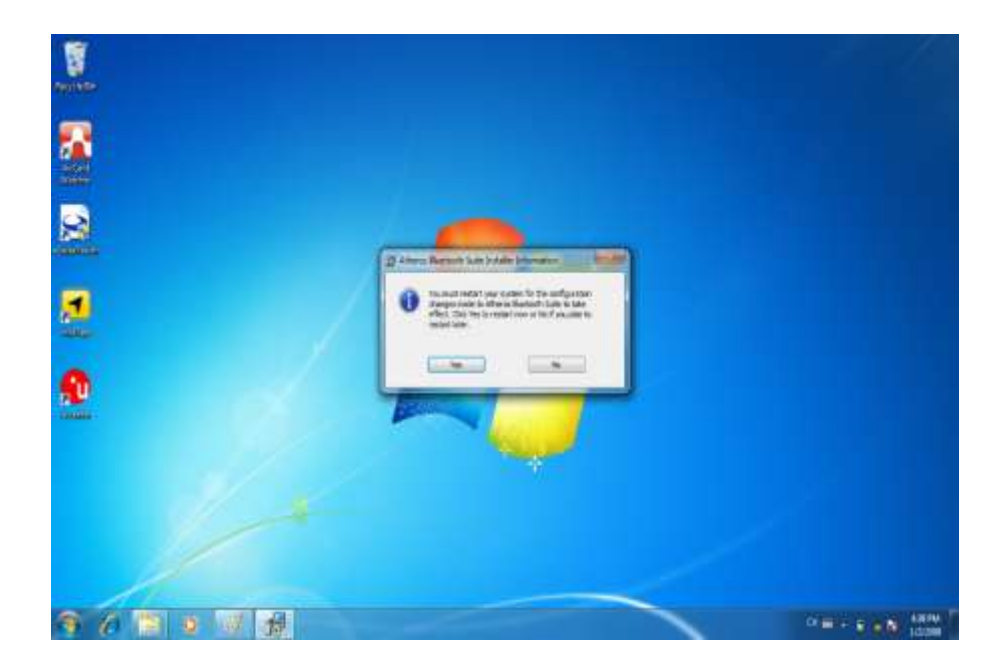

# handheid

# 

#### 9. 3G Module Driver Installations

Following the step by step to finish the driver installation

 Open the file document "3G" from C:\drivers folder. Press "SWIQMISetup.exe" to execute the installation program.

| Dounts + Dates                                                                                                    | ner + Autolo PRO (D) + ENG > 30 + 3                          | ies Likillit +                                                                                                    |                                                    | in the second second se | 7 |  |
|----------------------------------------------------------------------------------------------------|--------------------------------------------------------------|----------------------------------------------------------------------------------------------------|----------------------------------------------------|----------------------------------------------------------------------------------------------------|---|--|
| <ul> <li>✓ Fernitet</li> <li>■ Destrug</li> <li>■ Destrug</li> <li>■ Destrug</li> <li>■ Destrug</li> <li>■ Base</li> <li>■ Base</li> <li>■ Base</li> <li>■ Base</li> <li>■ Base</li> <li>Mase</li> <li>▲ Base</li> <li>■ Mase</li> <li>■ Mase</li> <li>■ Mase</li> <li>■ Mase</li> <li>■ Mase</li> <li>■ Mase</li> </ul> | New<br>Desemental Stree<br>Configuration<br>Poly InterNeture | Top resulted<br>to (1022) and and<br>(2020) and (2010)<br>(2020) and (2010)<br>(2020) and (2010)<br>(2020) and (2010) | Yee<br>Detroise<br>Configuration est<br>Auditories | 34<br>18<br>4380)                                                                                                    |   |  |

| Rayale Bie |                 |                                                                                                    |                                                                                |
|------------|-----------------|----------------------------------------------------------------------------------------------------|--------------------------------------------------------------------------------|
|            | Sama Westers QM | Driver Paccage                                                                                                    | NCH-COMPANY                                                                    |
| alla.      |                 | Welcome to the Six<br>Driver Package Sel                                                                                                    | erra Wireless QMI<br>tup<br>einsakaan of Sena                                  |
|            | N.              | Invess Q40 Drive Package.<br>It is recommended that you do<br>before starting Setup. This will<br>relevant explane files without he<br>computer.<br>Oak Next to contrave. | se of other applications<br>index it possible to update<br>wing to reboot your |
|            |                 | A.                                                                                                    |                                                                                |
|            |                 | 1                                                                                                    | Next 2 Decel                                                                   |

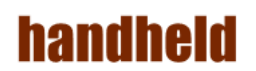

- Provide and the second of the second of the sec
- 2. Press "Finish" to complete the installation

•

mann

#### **10. AirCard Watcher Installations**

Following the step by step to finish the Aircard Watcher installation

1. Open the file document "Watcher\_GobiAnywhere" from C:\drivers folder. Press "Watcher\_Generic.msi" to execute the installation program.

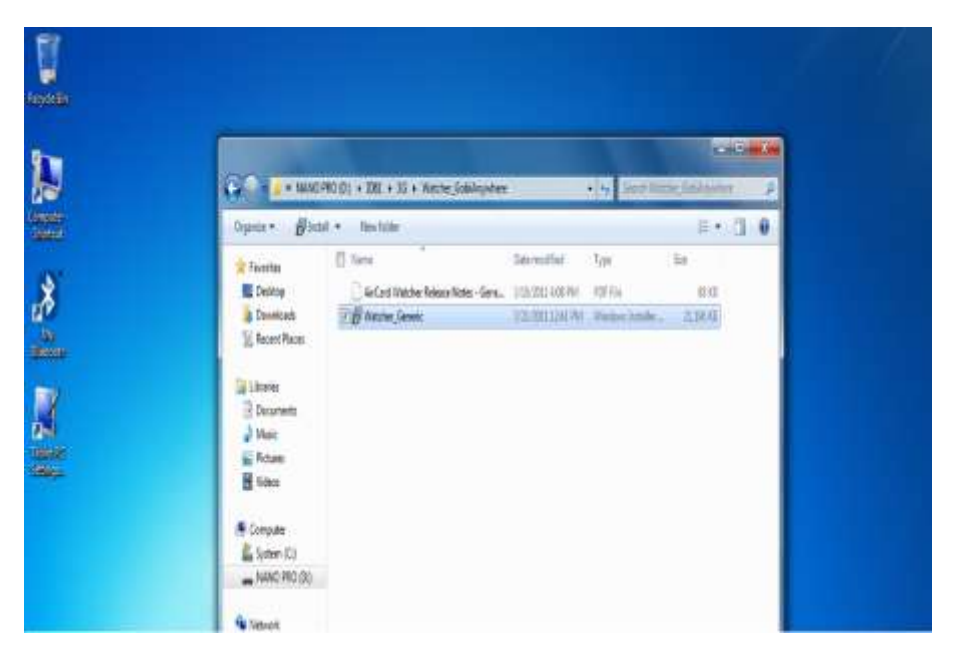

2. Select the "Next" to next step.

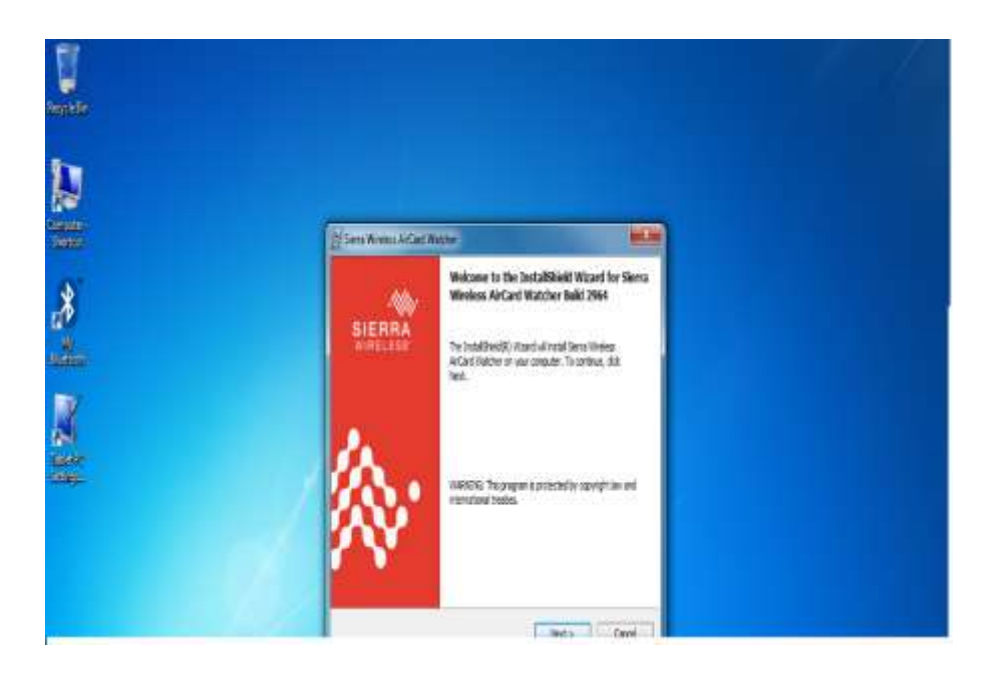

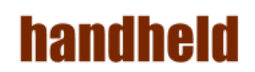

3. Press "Next' to install the driver.

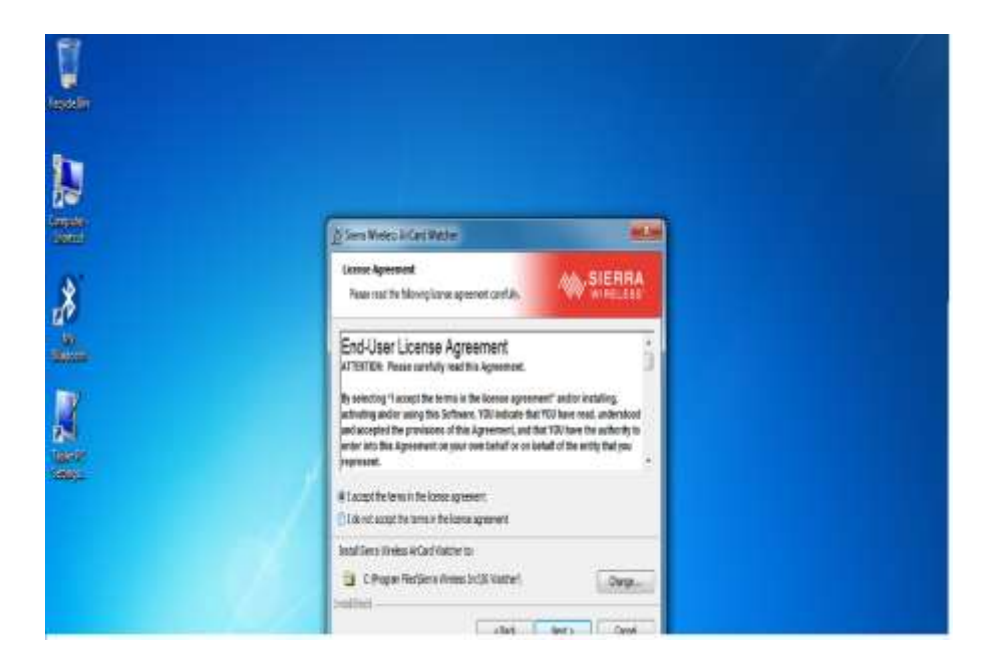

4. Click "Finish" to complete the installation.

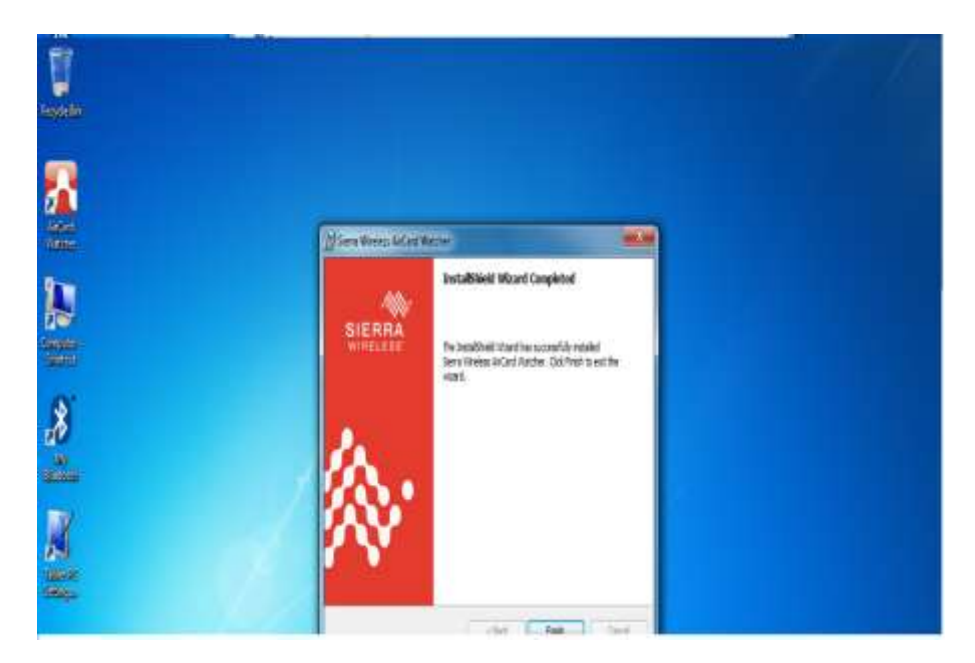

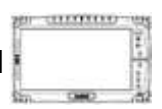

#### **11. GPS Driver Installations**

Following the step by step to finish the driver installation

1. Open the file document "GPS". Press

"ublox\_A4\_U5\_USB\_drv3264win7\_install\_UI.exe" to execute the installation program.

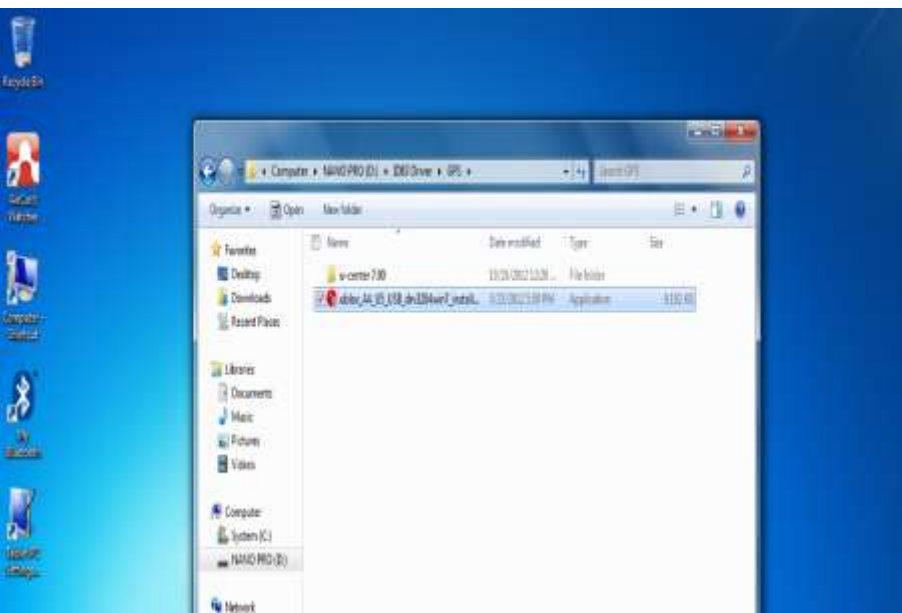

2. Select the "English" and click the "ok" to next step.

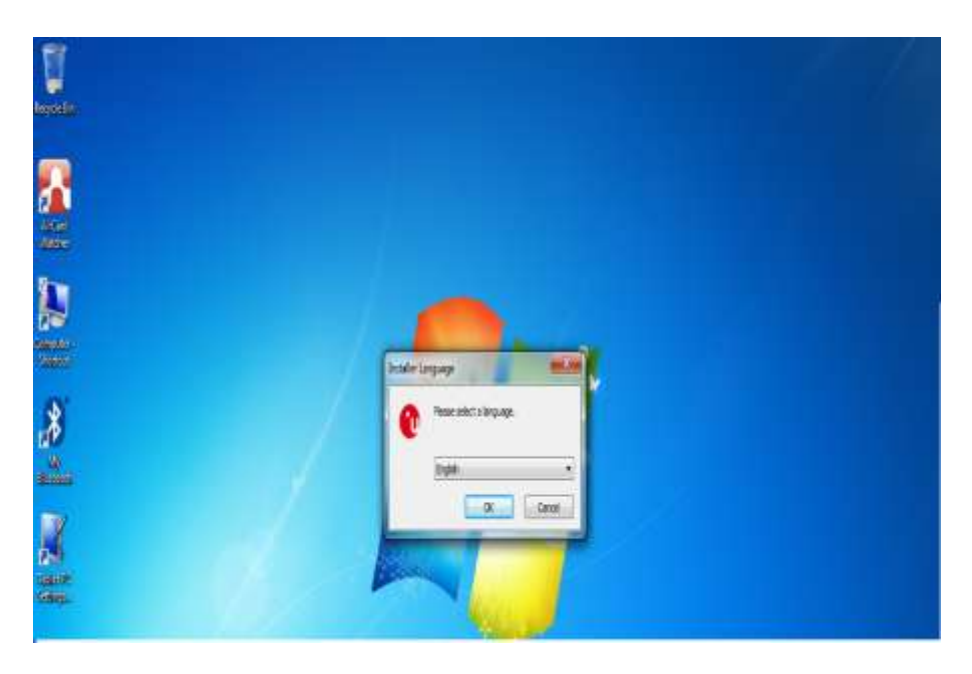

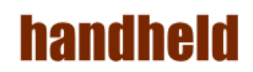

3. Press "Next' to install the driver.

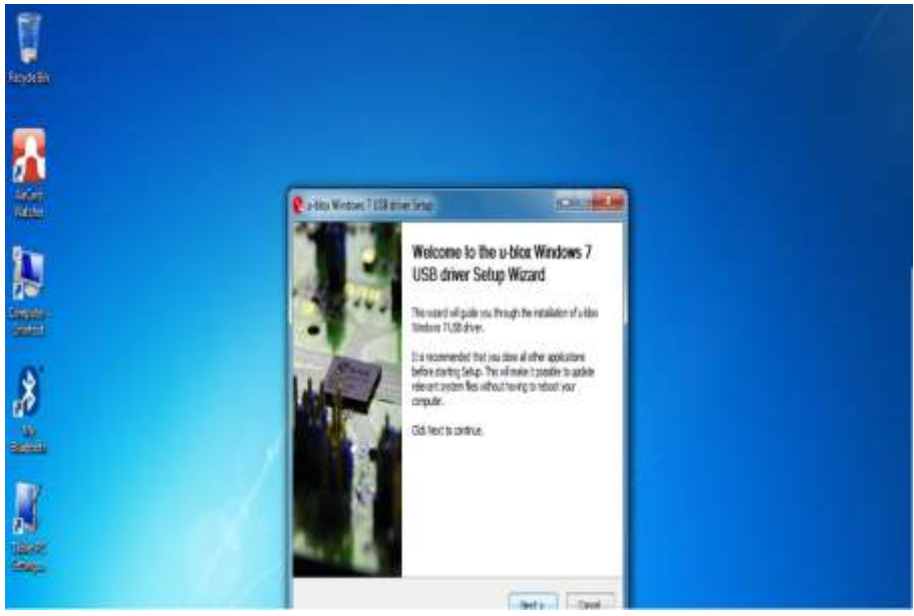

4. Press "I Agree" to install the driver.

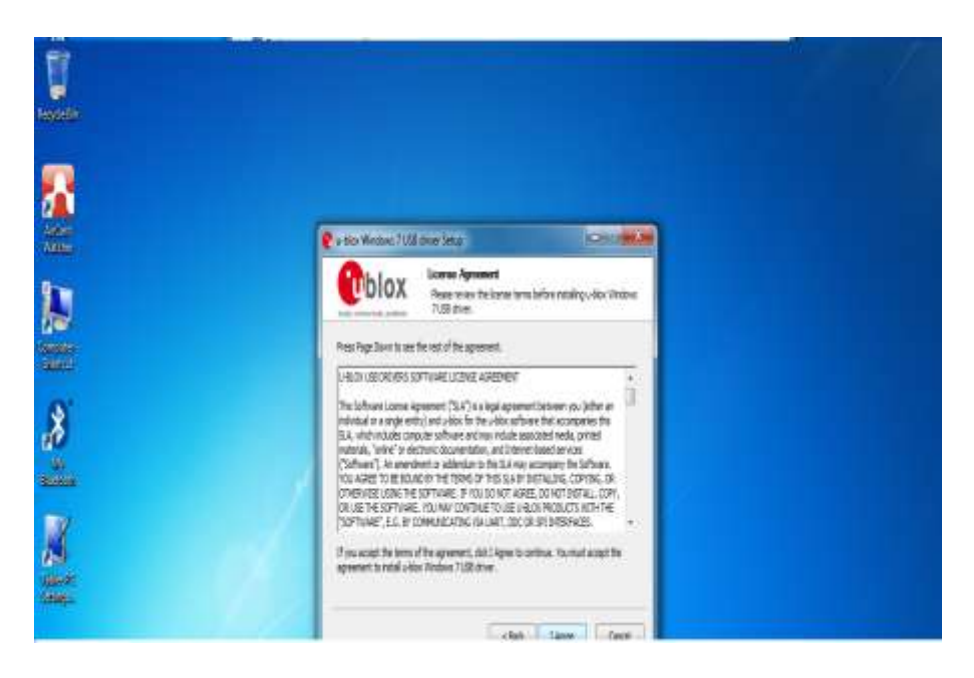

# handheid

| texter         |                                                                                                    |
|----------------|----------------------------------------------------------------------------------------------------|
| 8              | Colla Metodo / UK zana Seta                                                                                                    |
| N              | Choose Corporates<br>Course visite frances of visites in visites 7.28 deter you want<br>the mild.<br>Dealer wise the corporation you want to resolve the corporate you don't want to<br>water 4.00 hours in our re-constrained under the corporate you don't want to                                                                                                    |
| .8             | And asymptotic to stall<br>Constant asymptotic to stall<br>Constant asymptot<br>Constall<br>Constant asymptot<br>Constall<br>Const |
| N. Contraction | Second 11-44                                                                                                    |
| 540g.          |                                                                                                    |

| Welcome to the Device Driver<br>Installation Wizard<br>The standard proposed to solve meeting area<br>inspired between of the solve solve. |  |
|----------------------------------------------------------------------------------------------------|--|
|                                                                                                    |  |
| Transford and the                                                                                                    |  |

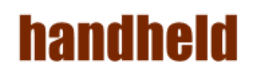

5. Click "Finish" to complete the installation.

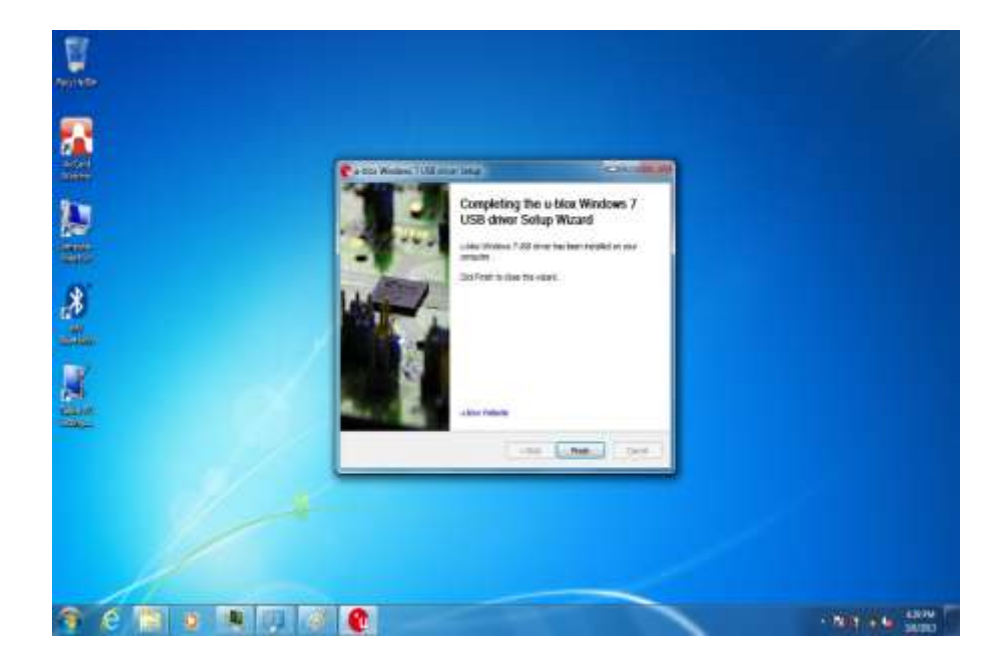

# handheid

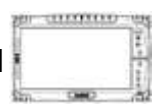

#### **12. U-Center Installations**

Following the step by step to finish the U-Center installation

- 1. Open the file document "/GPS/u-center 7.00". Press
- "u-center.msi" to execute the installation program.

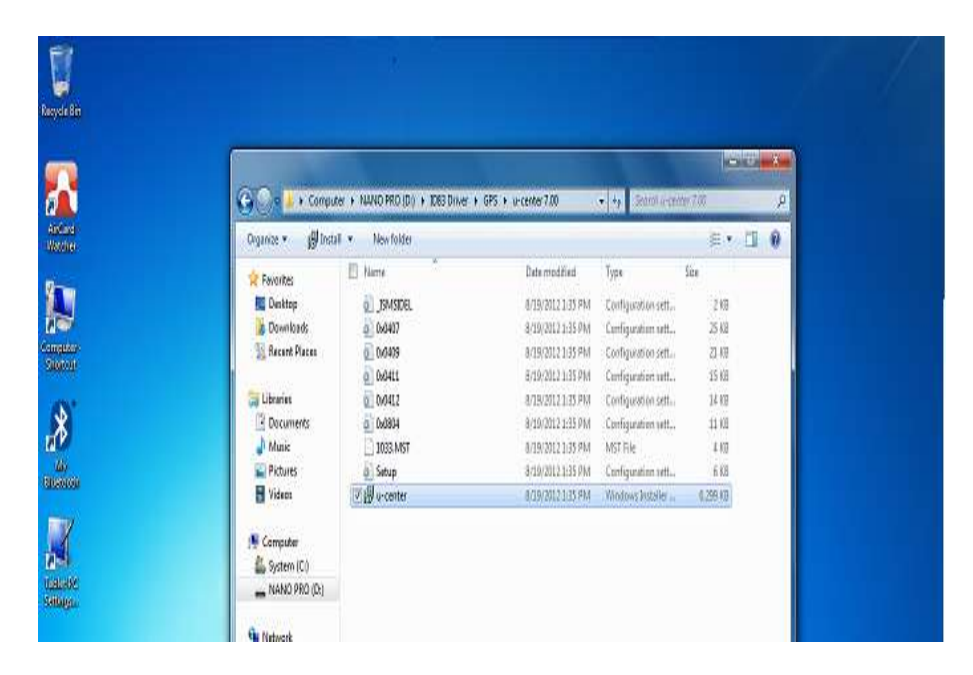

2. Press "Next' to install the program.

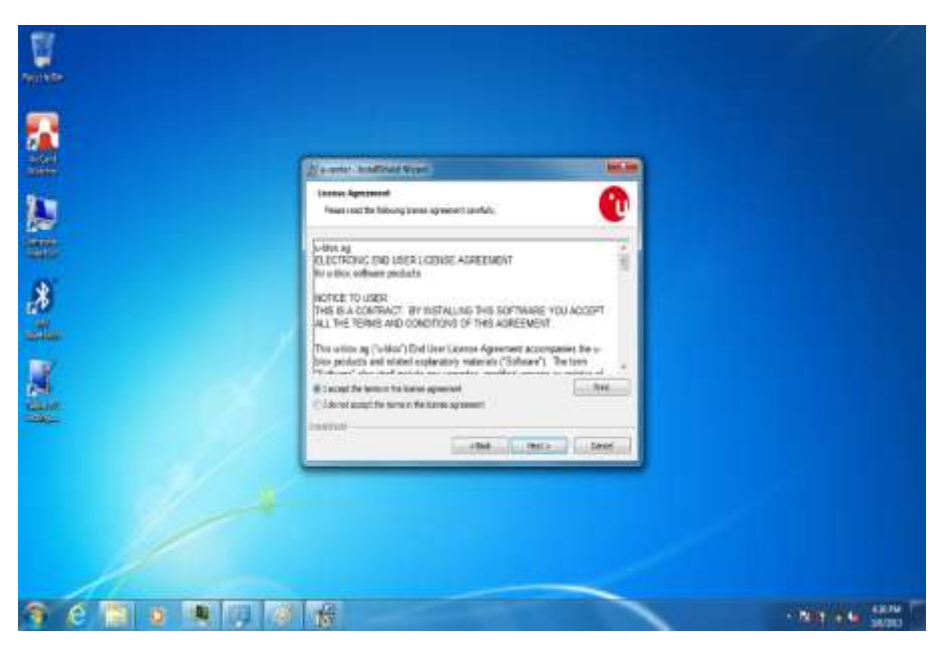

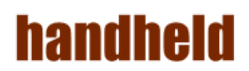

|        | (2) and and any other                                                                                |  |
|--------|----------------------------------------------------------------------------------------------------|--|
|        | Bestivation failer<br>Sist mort to name to the failer, or discharge to security or efficient failer. |  |
| 4<br>4 | Disgoring day, and C                                                                                 |  |
| 0<br>3 | Richard Dates Strend                                                                                 |  |
| 2      |                                                                                                    |  |
| -      | Lines Contra Contra                                                                                  |  |
|        |                                                                                                    |  |

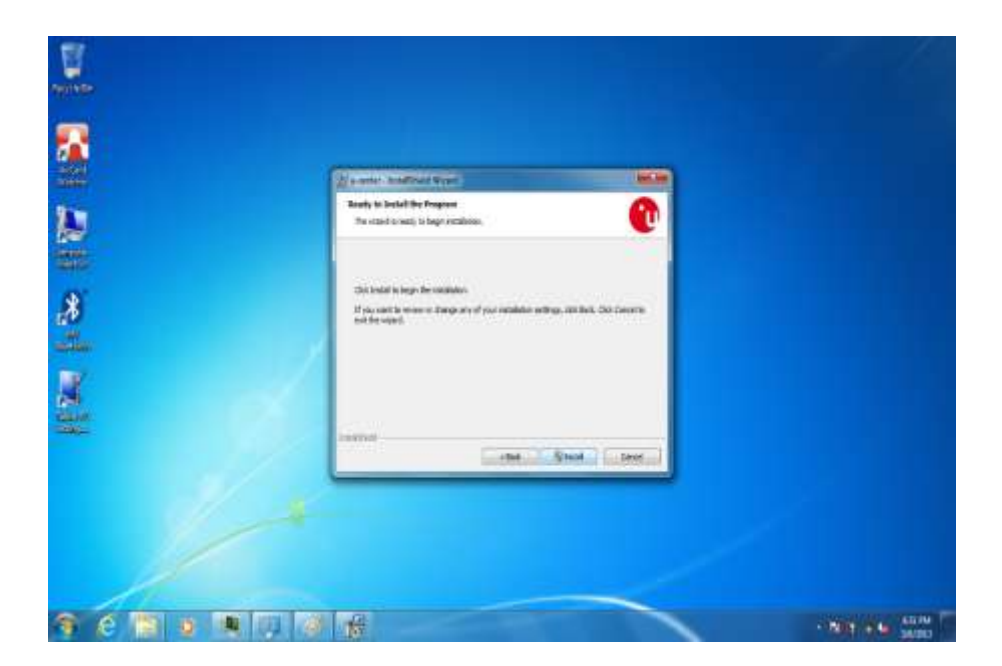
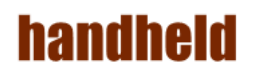

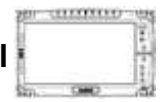

3. Click "Finish" to complete the installation.

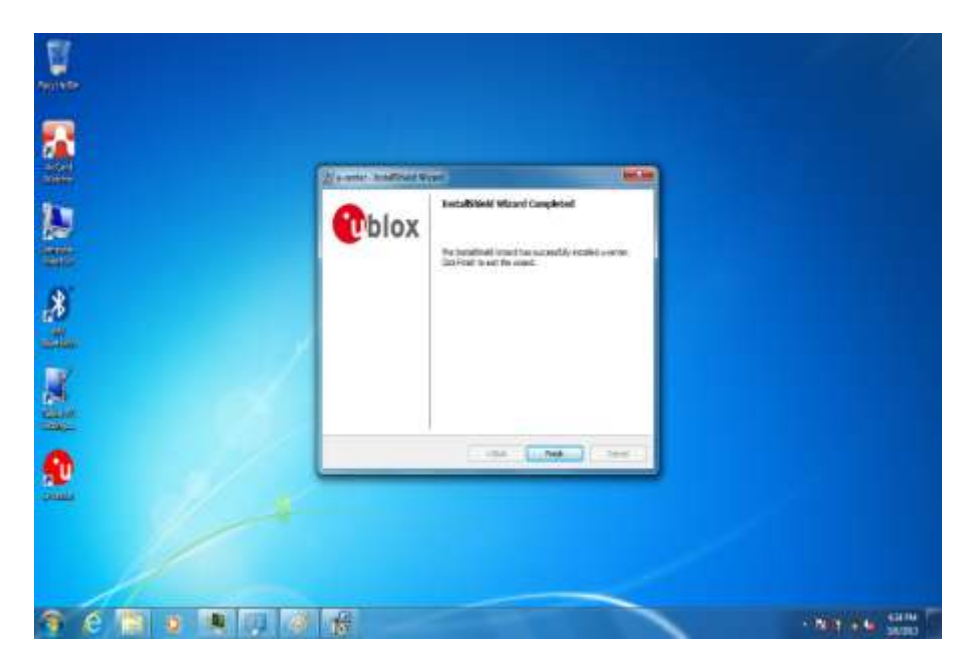

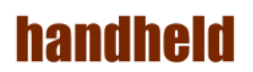

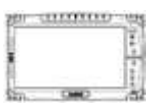

# **Chapter 6 Caring Your Tablet PC**

ALGIZ 10X User's Manual

# handheld

# **1. Battery Protection Tips**

- It is recommended temperature range for charging the battery pack between  $-5^{\circ}$ C ~ 35 °C.
- To avoid harm to the battery, recharge the battery pack when it is nearly discharged. When recharging, make sure that the battery pack is fully charged.
- The battery pack is a consumable product and the following conditions will shorten its life:
  - Frequently charging the battery pack
  - When using, charging, or storing the battery in high temperature condition
- To avoid hastening the deterioration of the battery pack thereby prolonging its useful life, minimize the number of times you charge it so as not to frequently increase its internal temperature.
- A higher environment temperature will cause the battery pack's temperature to rise. Avoid charging the battery pack inside a closed vehicle and in hot weather condition. Also, charging will not start if the battery pack is not within the allowed temperature range.
- It is recommended that you do not charge the battery pack more than once a day.
- Charging the battery pack with the system's power off is recommended.
- To maintain the battery pack's operating efficiency, store it in a cool dark place removed from the Tablet PC and with 30 % ~ 40 % charge remaining.
- Avoid installing or removing the battery pack when the Tablet PC is in Standby mode.
- Charging time will be prolonged when the Tablet PC is turned on.

### 2. Touch screen Protection Tips

- Avoid using excessive force to the display, when use the finger or the included touch screen stylus pen on the display, the recommended force can not over 200gf.
- Besides the included stylus, using a sharp or metallic object may cause scratches and damage the display, thereby causing errors.
- Wipe the touch screen with a clean, soft, lint-free cloth.
- Using the touch screen during low temperature (less than 5 °C) may cause a slower response time, this is normal. A normal response time may be restored upon returning to room temperature.
- When there is noticeable discrepancy in the operation of the touch screen function (wrong location on intended operation or improper display resolution), refer to the Windows operating system for instructions on recalibrating the touch screen display.

# 

# 3. Trouble shooting from A to L

#### A. Battery Problem

| Condition                   | Check Point |                                                    |
|-----------------------------|-------------|----------------------------------------------------|
| The battery does not charge | •           | Make sure that the AC adapter is properly          |
| does not light orange.      |             | connected.                                         |
|                             | •           | Make sure that the battery is not too hot or cold. |
|                             |             | Allow time for the battery pack to return to room  |
|                             |             | temperature.                                       |
|                             | •           | Make sure that the battery pack is installed       |
|                             |             | correctly.                                         |
|                             | •           | Make sure that the battery terminals are clean.    |

#### B. Bluetooth Transmission Problem

| Condition                   | Check Point |                                                  | Check Point |  |
|-----------------------------|-------------|--------------------------------------------------|-------------|--|
| I cannot connect to another | •           | Make sure that both devices have activated       |             |  |
| device with Bluetooth       |             | Bluetooth feature.                               |             |  |
| wireless technology.        | •           | Make sure that the distance between the two      |             |  |
|                             |             | devices are not over 10 meters or that there are |             |  |
|                             |             | no walls or other obstructions between the       |             |  |
|                             |             | devices.                                         |             |  |
|                             | •           | Make sure that the other device is not in        |             |  |
|                             |             | "Hidden" mode.                                   |             |  |
|                             | $\bullet$   | Make sure that both devices are compatible.      |             |  |

#### C. Display Problem

| Condition              | Check Point |                                                                                                    |
|------------------------|-------------|----------------------------------------------------------------------------------------------------|
| Nothing appears on the | •           | During operation, the screen may automatically                                                                                    |
| Screen.                |             | turn off as a result of power management. Press                                                                                   |
|                        | •           | any key to see if the screen comes back.<br>The brightness level might be too low. Increase<br>brightness by pressing the button. |

#### D. Date/Time Problems

| Condition                   | Check Point                                            |
|-----------------------------|--------------------------------------------------------|
| The date/time is incorrect. | Correct the date and time via the operating system or  |
|                             | BIOS Setup program.                                    |
|                             | After you have performed everything as described       |
|                             | above and still have the incorrect date and time every |

| handheld |         |
|----------|---------|
|          | time vo |

annan e

| time you turn on the tablet PC, the RTC (Real-Time |
|----------------------------------------------------|
| Clock) battery is at the end of its life. Call an  |
| authorized dealer to replace the RTC battery.      |

#### E. SSD Problem

| Condition                                       | Check Point                                                                                                    |  |
|-------------------------------------------------|----------------------------------------------------------------------------------------------------|--|
| The SSD error message<br>appears on the screen. | • The SSD has defects. Ask your dealer for help.                                                                                                    |  |
| The SSD operations seem slow.                   | <ul> <li>The data files stored on the SSD may be<br/>fragmented. Use a tool such as Window's Disk<br/>Defragmenter to defragment the files.</li> </ul> |  |
| The SSD indicator glows without blinking.       | <ul> <li>The data files stored on the SSD may be<br/>fragmented. Use a tool such as Window's Disk<br/>Defragmenter to defragment the files.</li> </ul> |  |

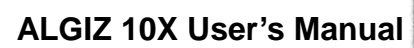

mann

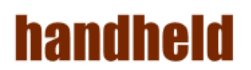

#### F. LAN Problem

| Condition                    | Check Point |                                                      |  |
|------------------------------|-------------|------------------------------------------------------|--|
| I cannot access the network. | •           | Make sure that the LAN cable is properly             |  |
|                              |             | connected to the RJ-45 connector and the             |  |
|                              |             | network hub.                                         |  |
|                              | •           | Make sure that the network configuration is          |  |
|                              |             | appropriate.                                         |  |
|                              | •           | Make sure that the user name or password is correct. |  |

#### G. Power Management Problems

| Condition                    | Check Point |                                                   |
|------------------------------|-------------|---------------------------------------------------|
| The Tablet PC does not enter | •           | If you have a connection to another computer,     |
| Standby or Hibernation mode  |             | the Tablet PC does not enter Standby or           |
| automatically.               |             | Hibernation mode if the connection is actively in |
|                              |             | use.                                              |
|                              | •           | Make sure that the Standby or Hibernation         |
|                              |             | time-out is enabled.                              |
| The Tablet PC does not enter | •           | If the Tablet PC is performing an operation, it   |
| Standby or Hibernation mode  |             | normally waits for the operation to finish.       |
| immediately.                 |             |                                                   |
| The Tablet PC does not       | •           | The Tablet PC automatically enters Standby or     |
| resume from Standby or       |             | Hibernation mode when the battery pack is         |
| Hibernation mode.            |             | empty.                                            |
|                              | •           | Do any one of the following:                      |
|                              |             | - Connect the AC adapter to the Tablet PC.        |
|                              |             | - Replace the empty battery pack with a fully     |
|                              |             | charged one.                                      |

#### H. Startup Problems

| Condition                    | Check Point                                   |                                               |
|------------------------------|-----------------------------------------------|-----------------------------------------------|
| When you turn on the Tablet  | •                                             | If you are using an external AC power, make   |
| PC, it does not respond and  | sure that the AC adapter is correctly and     |                                               |
| the Power indicator does not | securely connected. If so, make sure that the |                                               |
| light green.                 |                                               | electrical outlet works properly.             |
|                              | •                                             | If you are using the battery power, make sure |
|                              |                                               | that the battery is not discharged.           |
|                              | •                                             | Wait awhile.                                  |

| nann | nein |
|------|------|
|      |      |

annun i

Sin. Cen

| When you turn on the Tablet | • | Restart your Tablet PC. |
|-----------------------------|---|-------------------------|
| PC, it stops after POST.    |   |                         |

#### I. Sound Problems

| Condition                    | Ch | eck Point                                          |
|------------------------------|----|----------------------------------------------------|
| No sound is produced.        | •  | Make sure that the volume control is not set too   |
|                              |    | low. Increase volume by pressing the button.       |
|                              | •  | Make sure that the Tablet PC is not in Standby     |
|                              |    | mode.                                              |
|                              | •  | If using an external speaker, make sure that the   |
|                              |    | speaker is properly connected.                     |
| Distorted sound is produced. | •  | Make sure that the volume control is not set too   |
|                              |    | high or too low. In most cases, a high setting can |
|                              |    | cause the audio electronics to distort the sound.  |
| The external audio device    | •  | Make sure that your Tablet PC is equipped with     |
| does not work.               |    | the driver needed.                                 |
|                              | •  | Click the speaker symbol on the taskbar and        |
|                              |    | check the Windows volume control.                  |
|                              | •  | Check the volume control of your tablet PC.        |

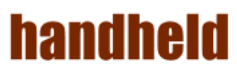

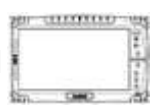

J. Wireless LAN Problem

| Condition                     | Che | ck Point                                           |
|-------------------------------|-----|----------------------------------------------------|
| I cannot use the wireless LAN | •   | Make sure that the wireless LAN feature is         |
| feature.                      |     | turned on.                                         |
| Transmission quality is poor. | •   | Your Tablet PC may be in an out-of-range           |
|                               |     | situation. Move your Tablet PC closer to the       |
|                               |     | Access Point or another wireless LAN device it is  |
|                               |     | associated with.                                   |
|                               | •   | Check if there is high interference around the     |
|                               |     | environment and solve the problem as described     |
|                               |     | next.                                              |
| Radio interference exists.    | •   | Move your Tablet PC away from the device           |
|                               |     | causing the radio interference such as             |
|                               |     | microwave oven and large metal objects.            |
|                               | •   | Plug your Tablet PC into an outlet on a different  |
|                               |     | branch circuit from that used by the affecting     |
|                               |     | device.                                            |
|                               | •   | Consult your dealer or an experienced radio        |
|                               |     | technician for help.                               |
| I cannot connect to another   | •   | Make sure that the wireless LAN feature is         |
| wireless LAN device.          |     | turned on.                                         |
|                               | •   | Make sure that the SSID setting is the same for    |
|                               |     | every wireless LAN device in the network.          |
|                               | •   | Your Tablet PC is not recognizing changes.         |
|                               |     | Restart the Tablet PC.                             |
|                               | •   | Make sure that the IP address or subnet mask       |
|                               |     | setting is correct.                                |
| I cannot communicate with     | •   | Make sure that the Access Point your Tablet PC is  |
| the computer in the network   |     | associated with is powered on and all the LEDs     |
| when                          |     | are working properly.                              |
| Infrastructure mode is        | •   | If the operating radio channel is in poor quality, |
| configured.                   |     | change the Access Point and all the wireless       |
|                               |     | station(s) within the BSSID to another radio       |
|                               |     | channel.                                           |
|                               | •   | Your Tablet PC may be in an out-of-range           |
|                               |     | situation. Move your Tablet PC closer to the       |
|                               |     | Access Point it is associated with.                |
|                               | •   | Make sure that your Tablet PC is configured with   |
|                               |     | the same security option (encryption) to the       |
|                               |     | Access Point.                                      |
|                               | •   | Use the Web Manager/Telnet of the Access Point     |
|                               |     | to check whether it is connected to the network.   |

| handheid                     | ALGIZ 10X User's Manual                                                                          |
|------------------------------|--------------------------------------------------------------------------------------------------|
|                              | • Reconfigure and reset the Access Point.                                                        |
| I cannot access the network. | <ul> <li>Make sure that the network configuration is<br/>appropriate.</li> </ul>                 |
|                              | <ul> <li>Make sure that the user name or password is correct.</li> </ul>                         |
|                              | <ul><li>You have moved out of range of the network.</li><li>Turn off power management.</li></ul> |

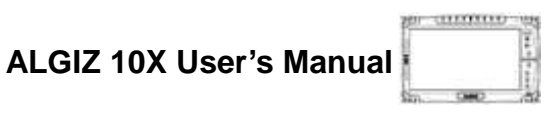

# **handheld** 4. Appendix

A.COM PORT Define

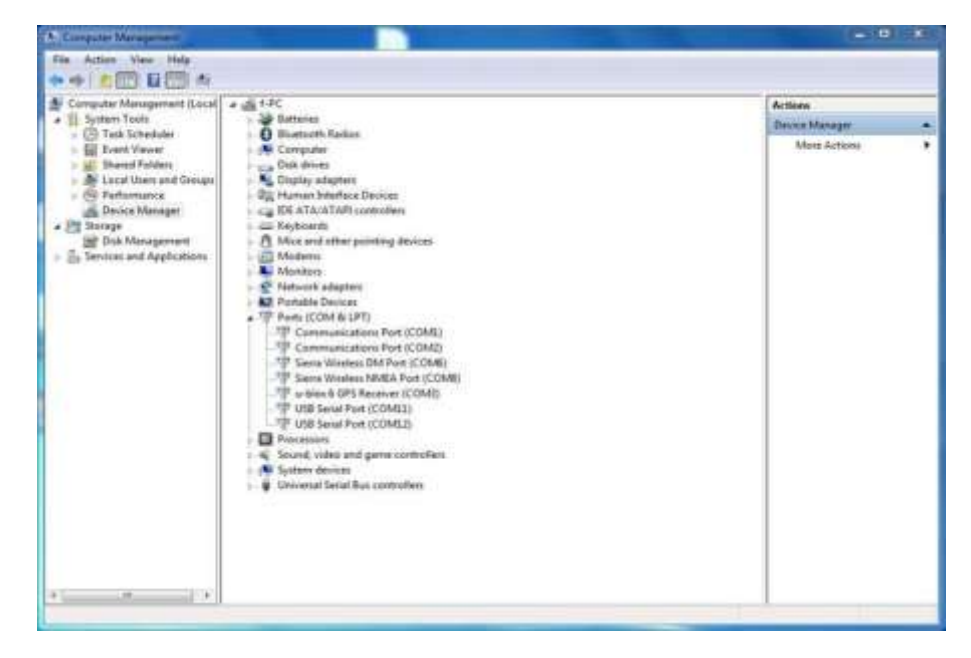